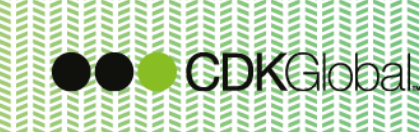

# **User Documentation**

# GDPR - Privacy Statements and Data Protection

Functionality for Autoline Revision 8, Versions 9304E-31 and above

Date:

May 2018

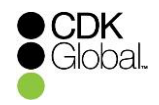

# **Table of Contents**

| 1 | Ge                | neral Information                                                  | 3                    |
|---|-------------------|--------------------------------------------------------------------|----------------------|
| 2 | Мо                | odules involved                                                    | 4                    |
| 3 | Ра                | rameters and set-up                                                | 5                    |
|   | 3.1               | Defining general parameters                                        | 5                    |
|   | 3.2               | Defining methods, channels and statements                          | . 10                 |
|   | 3.2<br>3.2<br>3.2 | <ol> <li>Methods</li> <li>Channels</li> <li>Statements</li> </ol>  | . 10<br>. 13<br>. 18 |
|   | 3.3               | Defining statuses                                                  | .23                  |
|   | 3.4               | Controller identification                                          | .25                  |
|   | 3.5               | CRM Notification                                                   | .26                  |
|   | 3.6               | Prevent copy & paste tables and data grid information              | . 28                 |
| 4 | Pro               | ogram description                                                  | . 29                 |
|   | 4.1               | Traffic light system                                               | .29                  |
|   | 4.2               | Data Protection tab                                                | . 30                 |
|   | 4.2               | 1 Agreements                                                       | . 31                 |
|   | 4.2               | .2 Handling of agreements and agreement details                    | . 35                 |
|   | 4.2               | .3 Shortcuts                                                       | . 40                 |
|   | 4.3               | References to data protection agreements in other Autoline modules | . 41                 |
|   | 4.3               | .1 Point of sale                                                   | . 41                 |
|   | 4.3               | .2 Venicle stock books                                             | . 41                 |
|   | 4.3               | .4 Showroom                                                        | . 42                 |
|   | 4.3               | .5 Sales Ledger                                                    | . 43                 |
|   | 4.4               |                                                                    | . 44                 |
|   | 4.5               | Campaigns                                                          | . 45                 |
|   | 4.6               | Letter writer                                                      | . 48                 |
|   | 4.7               | Marketing activities                                               | . 49                 |
|   | 4.8               | Deduplication utility                                              | . 51                 |
|   | 4.9               | MS routines for use in Report Generators and data extracts         | . 53                 |
|   | 4.10              | Report data                                                        | . 56                 |
|   | 4.11              | Consolidation routine                                              | . 59                 |
|   | 4.12              | Glossary                                                           | . 61                 |
|   |                   |                                                                    |                      |

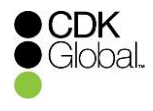

# **1** General Information

A new solution (X4DPA) has developed for Autoline Revision 8, version 9304E-31 and above to allow dealers to create and maintain Data Protection Agreements (DPA) with their customers, i.e. to record what the customer has agreed or not agreed to.

The product has been designed to be flexible enough for dealers to create a setup that is capable of managing their data protection requirements. However, it is the dealer's responsibility to determine what these data protection requirements and responsibilities are.

This document provide details on the GDPR-related developments undertaken

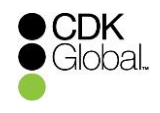

# 2 Modules involved

The Privacy Statements and Data Protection enhancements impact the following modules.

| Module |          | Description                      |
|--------|----------|----------------------------------|
| MS     | X4       | CRM Add-ons                      |
| MK     | CRM      | Customer relationship management |
| SO     | POS      | Point of sale                    |
| SR     | Showroom | Showroom                         |
| VS     | VSB      | Vehicle stock book               |
| SL     | SL       | Sales Ledger                     |
| СМ     | СМ       | Contact Management               |

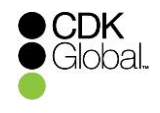

# **3** Parameters and set-up

The Privacy Statements and Data Protection enhancement requires the configuration of specific parameters. These parameters can be found in:

- Manufacturing Systems
- X4 CRM Add-ons menu
- Generic CRM parameters

NOTE: This requires priority 7 or above to MS company X4

There is a new Data protection parameters branch within the CRM parameter configuration utility in the X4 company of MS. Here, users are able to define the required parameters, as well as setup methods, channels and Data Protection Statements (DPS) at a CRM company level, and channel statuses on an Autoline system level.

# 3.1 Defining general parameters

With the general parameters, the Privacy Statements and Data Protection functionality can be switched on.

| CRM add-ons parameter configuration utility - CRM add-ons (kcca/982)                                                                                                    |                                                                                                    |               |
|----------------------------------------------------------------------------------------------------|----------------------------------------------------------------------------------------------------|---------------|
| <u>F</u> ile <u>E</u> dit <u>T</u> ools <u>H</u> elp                                                                                                    |                                                                                                    |               |
| Eile       Edit       Iools       Help         Image: State of the state of the state of t | Data protection parameters - Company: MK/BT         General Methods [Channels] Statements]         General parameters to activate DPA         Activate agreements on gustomers:         Activate agreements on companies:         Activate agreements on companies:         Activate agreements:         Include cases without an agreements:         Include cases without an agreements:         Activate audit (og on agreements:         Qays to indicate the expiry date:         Show channels on agreement grid: | aly v         |
|                                                                                                    |                                                                                                    | Release: 2.54 |

NOTE: To create a statement, you first need to create channels and methods

**Data Protection Parameters** 

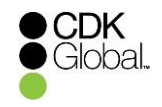

#### Parameters and their meanings

- Activate statements on customers makes the Data protection tab available on Customer records.
- Activate statements on companies makes the Data protection tab available on Company records.

**NOTE:** One of these two parameters has to be ticked. Otherwise, the Privacy Statements and Data Protection functionality will not be present on Autoline.

- Activate location based statements allows Data Protection Agreements (DPAs) to be created for a specific location for a particular CRM company. Normally, this will be deactivated and only one DPA per brand, per CRM company, will be possible. The default value of this parameter is no (un-ticked).
- Include cases without an agreement? allows the inclusion of customers or companies without a valid data protection agreement into marketing activities. The default value of this parameter is No (un-ticked).
- Activate auditing on agreements turns on the Autoline file auditing for the data protection agreement files ms.X4.dpagr and ms.X4.dpago.

*Note:* Please don't forget to configure necessary entries in the auditing database in:

- System utilities
- Management menu
- Database auditing
- > Audit control
- > Select the Module to be audited eg MK CRM
- Select the Company
- Select the table eg targt [Customer records]
- Create
- Select the columns you require from the list on the left eg Title, firstname, surname, TPS flags, don't send any mail etc
- > Add
- Save

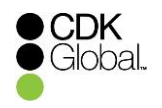

| 💼 Database au       | udit control - Support Syste | m Re         | ev 8.30 (kcc/1018) |                   |           |                                                                    | -             |          | ×         |
|---------------------|------------------------------|--------------|--------------------|-------------------|-----------|--------------------------------------------------------------------|---------------|----------|-----------|
| Module:<br>Company: | MK [CRM]                     | t Con        | <br>npany 11 ]     |                   |           | N.B. Items in [bracket<br>have database audit o<br>records on file | s]<br>:ontrol |          |           |
| Table:              | targt                        | [Cu          | stomer records ]   |                   | -         |                                                                    |               |          |           |
| Available column    | ns to add from dictionary:   |              |                    | Column list to be | e audited | :                                                                  |               | Clea     | ar<br>ort |
| Short name          | Description                  | $\square$    |                    | Short name        | Desc      | ription                                                            | 1             |          |           |
| MAGIC               | Customer number              | ~            |                    | INITIALS          | Initia    | ls                                                                 | ·             |          |           |
| COMMAGIC            | Company magic number         |              |                    | FIRSTNAM          | First     | name                                                               |               |          |           |
| STATUS              | Record status                |              | Add                | SURNAME           | Sum       | ame                                                                |               |          |           |
| CREATED             | Date created                 |              |                    | ADDRESS           | Addr      | ess                                                                |               |          |           |
| EDITED              | Date last edited             |              | ►                  | EMAIL             | E-ma      | il address                                                         |               | 0        | . 1       |
| TITLE               | Title                        |              |                    | NOMAIL            | Dont      | send any mail                                                      |               | Urea     | te        |
| SALUTE              | Salutation                   |              |                    | TPSON             | TPS       | protected?                                                         |               | 0        | 1         |
| SHORT               | Short name                   |              |                    | ,                 |           |                                                                    |               | Sav      | e         |
| EXEC                | Contact executive            |              | Remove             |                   |           |                                                                    |               | 0        | . 1       |
| PHONE               | Telephone numbers            |              |                    |                   |           |                                                                    |               | Cano     | el        |
| POSTCODE            | Postcode                     |              | •                  |                   |           |                                                                    |               |          |           |
| TARGTYPE            | Customer type                |              | 44                 |                   |           |                                                                    |               |          |           |
| LETTERS             | Auto letters                 |              | •                  |                   |           |                                                                    |               |          | 1         |
| COSTCENT            | Department                   |              |                    |                   |           |                                                                    |               | Help     | D         |
| ACCOUNT             | Sales ledger account         |              |                    |                   |           |                                                                    |               | <b>F</b> | . 1       |
| COMPPOS             | Company position             | $\checkmark$ |                    |                   |           |                                                                    |               | Ext      | t         |
| Report on all audit | t controls                   |              |                    |                   |           |                                                                    |               |          |           |

**Please note**: you are free to audit any fields you choose on the customer record but it is not recommended to audit all available fields or any more fields than required as this will have a system performance impacts

- Activate audit log on agreements adds an option to view an audit of the channel agreements from within the data protection tab in CRM. Each time a channel status is changed an entry is written to the ms.X4.dpaau file.
- Days to indicate the expiry date Enter the number of days to invoke a message to the user before the validity date of the data protection agreement will be reached
- Show channels in agreement grid Define the display mode of the communication channels in the agreement grid on the data protection tab - 'H'orizontally or 'V'ertically. See also paragraph <u>Agreements</u>

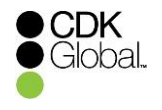

#### Selecting Horizontally

Selecting 'Horizontally' in the 'Show channels in agreement grid' displays the communication channels in the agreement grid side by side all in one line per agreement.

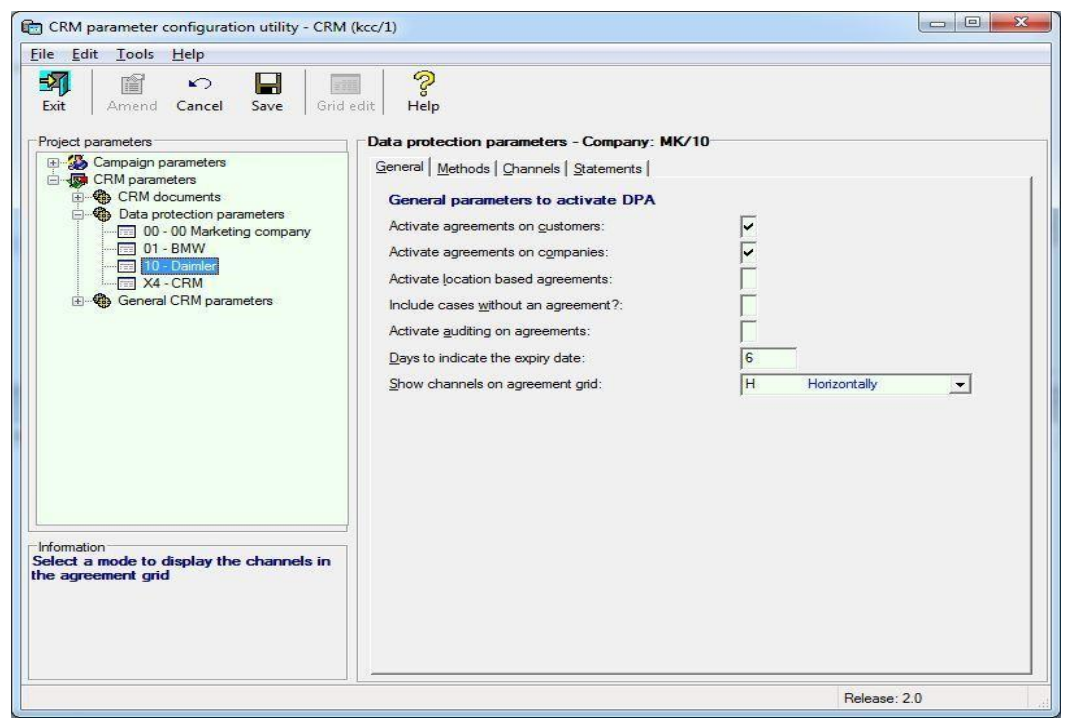

'Horizontal' selection on 'Show Channels on agreement grid'

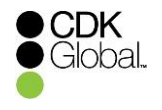

#### **Selecting Vertically**

Selecting 'Vertically in the 'Show channels in agreement grid' displays the communication channels in the agreement grid line by line – each channel in one line. This presentation has an additional parameter called Expand Channels.

Expand Channels allow the user to configure the presentation of the communication channels as clearly arranged as possible. They can select how compact the vertical alignment of channels should be.

- N (None) All channels are collapsed into one line per agreement
- A (AII) All channels of all agreements are expanded. The number of channels of all agreements of a company or customer is the number of lines.
- **D (Default)** Only the channels of the default agreement are expanded, the others are collapsed.

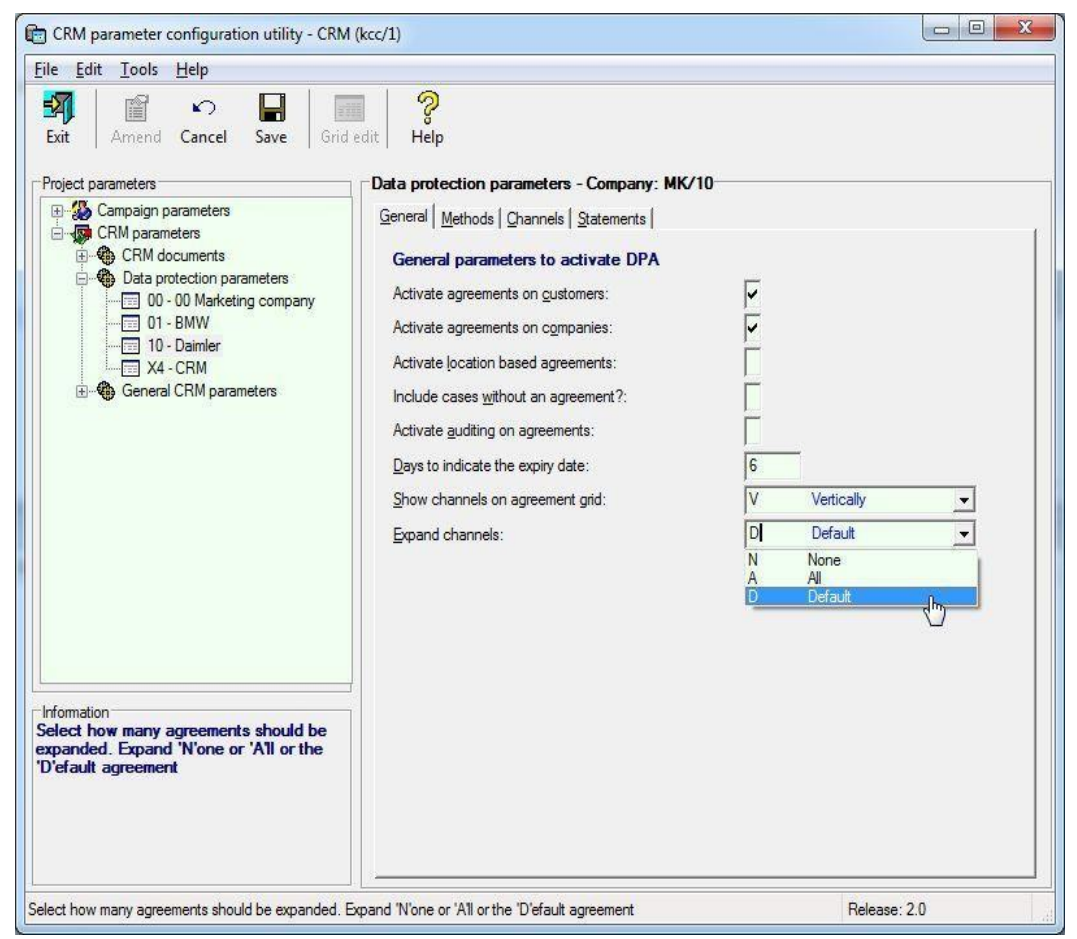

Vertical' selection on 'Show Channels on agreement grid' and 'Expand Channels' options

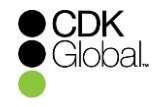

# 3.2 Defining methods, channels and statements

To create a statement, first you need to create channels and methods.

A channel of communication is defined as a category of communication. For example, electronic. A channel can contain several methods of communication For example, the channel electronic could contain both the following methods; SMS and e-mail.

A Data Protection Statement (DPS) can contain one or more channels of communication. Customers can give their consent to each associated channel in a Data Protection Agreement (DPA). By agreeing to a channel, a customer is also agreeing to its associated methods.

The next sections will run through the steps required to create an example setup for the new data protection functionality.

#### 3.2.1 Methods

The methods tab contains a grid presenting the existing methods.

| 💼 CRM add-ons parameter configuration utility - CRM add-ons (kcc/993) |                               |                    | _ | ×    |
|-----------------------------------------------------------------------|-------------------------------|--------------------|---|------|
| File Edit Tools Help                                                  |                               |                    |   |      |
| Exit Amend Cancel Save Grid                                           | edit Help                     |                    |   |      |
| Project parameters                                                    | Data protection parameters    | s - Company: MK/01 |   | <br> |
| 😥 🎲 Campaign parameters                                               | General Methods Channels      | Statements         |   |      |
| 🗄 🧔 CRM parameters                                                    | Concide ( Concert Conditional |                    |   | 1    |
| CRM documents                                                         | Methods                       |                    |   |      |
| CRM notification parameters                                           | Method description            | Fielda             |   |      |
| Data Controller Information parameters                                | Mabile Phone                  | MK tarret PHONE 4  |   |      |
| Data protection parameters                                            | SMS                           | MK targt PHONE 4>  |   |      |
| 01 Support TEST 1                                                     | Comp Main                     | MK compy PHONE<1>  |   |      |
| 02 - Support Company 02                                               | Fax                           | MK targt PHONE<3>  |   |      |
| 03 - Support Company 02                                               | Email                         | MK.targt.EMAIL     |   |      |
| 04 - Support Company 04                                               | Home Phone                    | MK.targt.PHONE<1>  |   |      |
| 05 - Support Company 05                                               | Work Phone                    | MK.targt.PHONE<2>  |   |      |
| 06 - Support Company 06                                               | Comp Fax                      | MK.compy.PHONE<2>  |   |      |
| 07 - Support Company 07                                               | POST                          |                    |   |      |

Methods tab within Data Protection parameters

To create, amend or delete a method the user should first switch to the 'Amend' mode of the parameters.

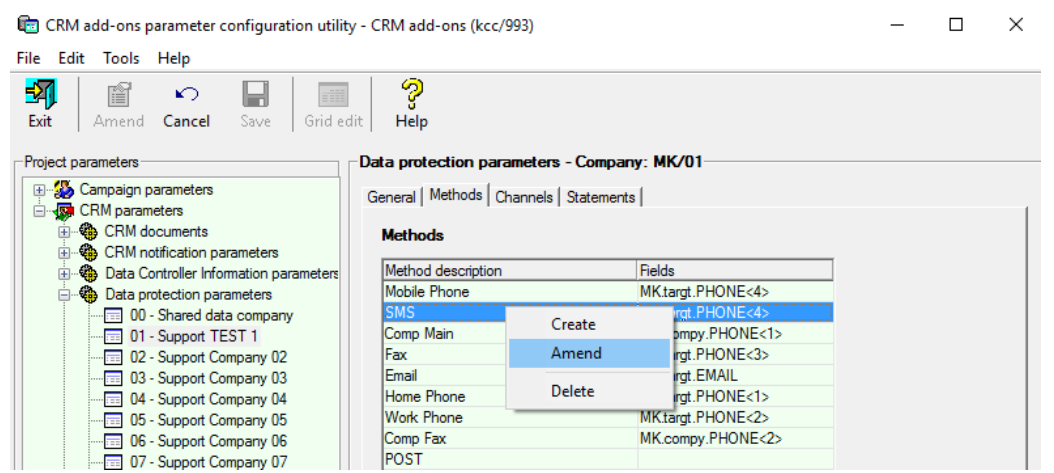

Selecting 'Amend' within the parameters section

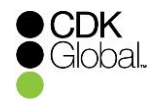

A right-click into the grid opens a context menu to start the methods maintenance program or to delete a method directly.

| 💼 Method details - Amend            |      |      | $\times$ |
|-------------------------------------|------|------|----------|
| r File Help                         |      |      |          |
| Close Save Help                     |      |      |          |
| n Method description:               | SMS  | <br> |          |
| n Add a field to the current method |      |      |          |
| Field name                          | Add? |      |          |
| MK.targt.PHONE<1>                   | ~    |      |          |
| MK.targt.PHONE<2>                   |      |      |          |
| MK.targt.PHONE<3>                   |      |      |          |
| MK.targt.PHONE<4>                   | ~    |      |          |
| MK.targt.EMAIL                      |      |      |          |
| MK.targt.ADDRESS<1>                 |      |      |          |
| MK.targt.ADDRESS<2>                 |      |      |          |
| MK.targt.ADDRESS<3>                 |      |      |          |
| MK.targt.ADDRESS<4>                 |      |      |          |
| MK.targt.ADDRESS<5>                 | ¥    |      |          |
|                                     |      |      |          |
|                                     |      |      |          |
|                                     |      |      |          |
|                                     |      |      |          |

#### **Description of method details**

Creating a method - If the method description field is empty, a label needs to be entered. This
field is mandatory. It is used to check whether another method with the same description
exists. The check is case sensitive. If another identical method exists, the following message
appears:

| Method de | etails                                                                                    | × |
|-----------|-------------------------------------------------------------------------------------------|---|
|           | A method with the same description already exists. Please use another method description. |   |
|           | ОК                                                                                        | ] |

Pop-up if a method with the same description already exists

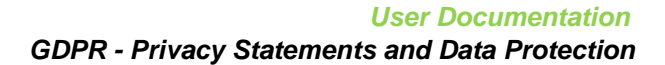

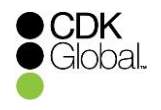

- Amending a method The method label can be changed and the user can change the selection of fields.
- Associating a method with fields The user can select at least one of the existing fields to
  associate with the current method by left-clicking the Add?-column.

**Note:** Currently only a variety of address information of the files MK.targt and MK.compy are available. This can be extended if necessary.

| 💼 Method details - Create         |                       |          | — | × |
|-----------------------------------|-----------------------|----------|---|---|
| File Help                         |                       |          |   |   |
| Close Save Help                   |                       |          |   |   |
| Method description:               | Mail (                | Customer |   |   |
| Add a field to the current method |                       |          |   |   |
| Field name                        | Add?                  |          |   |   |
| MK.targt.PHONE<4>                 |                       | ^        |   |   |
| MK.targt.EMAIL                    |                       |          |   |   |
| MK.targt.ADDRESS<1>               | ~                     |          |   |   |
| MK.targt.ADDRESS<2>               | ~                     |          |   |   |
| MK.targt.ADDRESS<3>               | ¥                     |          |   |   |
| MK.targt.ADDRESS<4>               | <ul> <li>✓</li> </ul> |          |   |   |
| MK.targt.ADDRESS<5>               | ×                     |          |   |   |
| MK.targt.POSTCODE                 |                       |          |   |   |
| MK.compy.PHONE<1>                 |                       |          |   |   |
| MK.compy.PHONE<2>                 |                       | ¥        |   |   |
|                                   |                       |          |   |   |
|                                   |                       |          |   |   |
|                                   |                       |          |   |   |

The user sees here the method "Mail Customer". Associated with this method are the following fields:

MK.targt.ADDRESS<1> MK.targt.ADDRESS<2> MK.targt.ADDRESS<3> MK.targt.ADDRESS<4> MK.targt.ADDRESS<5> MK.targt.POSTCODE

In the methods grid, the user can left-click into the '*Fields*' column. If the method is associated with more than one field, a drop-down opens to display all mapped fields of that method.

**Note:** This development only foresees the association of methods with channels, so they can be displayed for information only in the channel details area of the Data protection tab. In turn, this development allows the association of a method with an Autoline field so that future developments could potentially update these fields. This is not within the scope of this document however and no developments will make use of this mapping at this time.

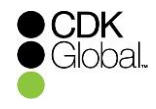

# 3.2.2 Channels

The channel tab contains a grid presenting the existing channels.

| 📾 CRM add-ons parameter configuration utility - CRM add-ons (kcc/993) |                                  |              |          |   | × |  |
|-----------------------------------------------------------------------|----------------------------------|--------------|----------|---|---|--|
| File Edit Tools Help                                                  |                                  |              |          |   |   |  |
|                                                                       | ]   ?                            |              |          |   |   |  |
| Exit Amend Cancel Save Gride                                          | edit Help                        |              |          |   |   |  |
| Project parameters                                                    | Data protection parameters - Con | npany: MK/01 |          |   |   |  |
| General Methods Channels Statements                                   |                                  |              |          |   |   |  |
| CFM documents  Channels  Channels                                     |                                  |              |          |   |   |  |
| Data Controller Information parameters                                | Channel description              | Methods      | Query    |   |   |  |
| Data protection parameters                                            | Sales Marketing - SMS            | SMS          | SMS      | ^ |   |  |
| 00 - Shared data company                                              | Sales Marketing - Email          | Email        | E-MAIL   |   |   |  |
| 🖬 01 - Support TEST 1                                                 | Sales Marketing - Post           | POST         | POST     |   |   |  |
| 02 - Support Company 02                                               | Aftersales Marketing - SMS       | SMS          | AFTSMS   |   |   |  |
| 03 - Support Company 03                                               | Aftersales Marketing - Post      |              | AFTPOST  |   |   |  |
|                                                                       | Aftersales Marketing - Email     | Email        | AFTEMAIL |   |   |  |

To create, amend or delete a channel, the user should first switch to the 'Amend' mode of the parameter program.

| 💼 CRM add-ons parameter configuration utility - CRM add-ons (kcc/993)                                                                                                    |                           |   |  |  |  |  |  |  |
|----------------------------------------------------------------------------------------------------|---------------------------|---|--|--|--|--|--|--|
| File Edit Tools Help                                                                                                    |                           |   |  |  |  |  |  |  |
| Image: State of the state of the state o |                           |   |  |  |  |  |  |  |
| Project parameters  Project parameters  Data protection parameters - Company: MK/01  General   Methods   Channels   Statements    General   Methods   Channels   Statements    Channels                                                                                                    |                           |   |  |  |  |  |  |  |
| CRM notification parameters                                                                                                    |                           |   |  |  |  |  |  |  |
| Data controller information parameters Sales Marketing - SMS SMS SMS SMS                                                                                                    |                           | ~ |  |  |  |  |  |  |
| Sales Marketing - Email Email E-MA                                                                                                    | L                         |   |  |  |  |  |  |  |
| Image: Sales Marketing - F     Image: Sales Marketing - F     Image: Sales Marketing - F     Image: Sales Marketing - F       Image: Sales Marketing - F     Image: Sales Marketing - F     Image: Sales Marketing - F     Image: Sales Marketing - F       Image: Sales Marketing - F     Image: Sales Marketing - F     Image: Sales Marketing - F     Image: Sales Marketing - F       Image: Sales Marketing - F     Image: Sales Marketing - F     Image: Sales Marketing - F     Image: Sales Marketing - F       Image: Sales Marketing - F     Image: Sales Marketing - F     Image: Sales Marketing - F     Image: Sales Marketing - F       Image: Sales Marketing - F     Image: Sales Marketing - F     Image: Sales Marketing - F     Image: Sales Marketing - F       Image: Sales Marketing - F     Image: Sales Marketing - F     Image: Sales Marketing - F     Image: Sales Marketing - F       Image: Sales Marketing - F     Image: Sales Marketing - F     Image: Sales Marketing - F     Image: Sales Marketing - F       Image: Sales Marketing - F     Image: Sales Marketing - F     Image: Sales Marketing - F     Image: Sales Marketing - F       Image: Sales Marketing - F     Image: Sales Marketing - F     Image: Sales Marketing - F     Image: Sales Marketing - F       Image: Sales Marketing - F     Image: Sales Marketing - F     Image: Sales Marketing - F     Image: Sales Marketing - F       Image: Sales Marketing - F     Image: Sales Marketing - F     Image: Sales Marketing -                                                                                                    | MS<br>OST<br>MAIL<br>'EMA |   |  |  |  |  |  |  |
| 06 - Support Company 06 Surveys - Phone Mobile Phone SUR                                                                                                    | PHON                      |   |  |  |  |  |  |  |

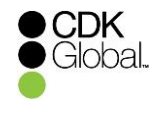

A right-click into the grid opens a context menu to start the channel maintenance program or to delete a channel directly.

The user will see here the channel 'Marketing – Post'. Associated with this channel is the following method:

'Post' with field 'MK.targt.ADDRESS<1>'

**Note:** If the current method is associated with more than one field a left-click in the *Fields* column opens a drop-down to display all associated fields.

elect a campaign type. This makes it possible to consider data protection agreements within the campaign pro

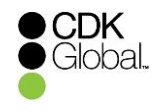

#### **Description of channel details**

 Creating a channel - If the channel description field is empty, a label needs to be entered for the new channel. This field is mandatory. It is used to check whether another method with the same description exists. The check is case sensitive. If another identical channel exists, the following message appears:

| Channel d | etails                                                                                      | × |
|-----------|---------------------------------------------------------------------------------------------|---|
|           | A channel with the same description already exixts. Please use another channel description. |   |
|           | OK                                                                                          |   |

- Amending a channel The channel label can be changed. The user can change the selection of methods.
- Associating a channel with methods The user can select at least one of the existing methods to associate with the current channel by left clicking the Add? column.

The following parameters are described below:

- Query name
- Link to a campaign type
- Link to a letter code
- Link to a marketing activity

| 💼 Channel details - Amend                      |                                      | _            |           | ×       |
|------------------------------------------------|--------------------------------------|--------------|-----------|---------|
| File Help                                      |                                      |              |           |         |
| Close Save Help                                |                                      |              |           |         |
| Channel description:                           | Marketing - Post                     |              |           |         |
| Query name:                                    | POST                                 |              |           |         |
| Link to a campaign type:                       | L Letter -                           | ]            |           |         |
| Link to a letter code:                         | N None<br>L Letter                   |              |           |         |
| Link to a marketing activity:                  | E E-mail                             |              |           |         |
| Add a method to the current channel            | C E-Mail and SMS                     | 1            |           |         |
| Method description                             | Fields                               | Add?         |           |         |
| Post                                           | MK.targt.ADDRESS<1>                  | × .          |           |         |
|                                                |                                      |              |           |         |
| Select a campaign type. This makes it possible | to consider data protection agreemen | ts within th | ne campai | ign pro |

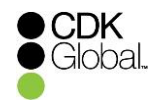

#### **Field Descriptions**

- Query name It can contain up to 8 alphanumeric characters and it can be used in general routines to check or to update the channel status. How to use the general routines will be described in paragraph <u>MS routines for use in Report Generators and data extracts</u>
- Link to a campaign type maps a campaign type to a channel. The dropdown shows all
  valid campaign types of Autoline plus the value 'None'. If the user selects 'None', this channel
  will not be evaluated in the Campaign tool. Otherwise the channel status will be checked in
  case of a campaign of the selected type. See also paragraph <u>Campaigns</u>

| <b>.</b>                                          |                                                                                      |
|---------------------------------------------------|--------------------------------------------------------------------------------------|
| 💼 Channel details - Amend                         | – 🗆 🗙                                                                                |
| File Help                                         |                                                                                      |
| Close Save Help                                   |                                                                                      |
| Channel description:                              | Marketing - Post                                                                     |
| Query name:                                       | POST                                                                                 |
| Link to a campaign type:                          | L Letter 💌                                                                           |
| Link to a letter code:                            | A Letters to both address                                                            |
| Link to a marketing activity:                     | N None<br>2 Letters to home address                                                  |
| Add a method to the current channel               | 3 Letters to business address                                                        |
| Method description<br>Post                        | A Letter's to both addresses<br>4 Telephone<br>5 E-mail<br>6 SMS<br>C E-Mail and SMS |
| Select a letter code. This makes it possible to c | consider data protection agreements within the letter writer via the                 |

Link to a letter code – this maps a letter code to a channel. The dropdown shows all valid letter codes for the Autoline system, the option 'None' and two summing up options: 'A – Letters to both addresses' and 'C – E-Mail and SMS'. If the user selects "None", this channel will not be evaluated in the Letter writer. Otherwise, the channel status will be checked in case of a letter with the selected code. See also paragraph Letter writer

**Note**: In some markets it is common practice not to make a difference between letters to the home or to the business address, with in relation to marketing letters. So, both types are summed up in option A. Likewise, e-mail and SMS are methods to distribute marketing news electronically. If the customer gives his consent to receive marketing news electronically, the dealer can decide which methods he prefers. So, both types are summed up in option C

![](_page_16_Picture_0.jpeg)

| 💼 Channel details - Amend                                                  |                                                                                                    | □ X                  |
|----------------------------------------------------------------------------|----------------------------------------------------------------------------------------------------|----------------------|
| File Help                                                                  |                                                                                                    |                      |
| Close Save Help                                                            |                                                                                                    |                      |
| Channel description:                                                       | Marketing - Post                                                                                        |                      |
| Query name:                                                                | POST                                                                                                    |                      |
| Link to a campaign type:                                                   | L Letter 💌                                                                                              |                      |
| Link to a letter code:                                                     | A Letters to both address                                                                               |                      |
| Link to a marketing activity:                                              | N None <                                                                                                |                      |
| Add a method to the current channel                                        | N None<br>T Telephone                                                                                   |                      |
| Method description                                                         | S SMS                                                                                                   | Add?                 |
| Jrosi                                                                      | C E-Mail and SMS<br>F Fax                                                                               |                      |
|                                                                            |                                                                                                    |                      |
|                                                                            |                                                                                                    |                      |
|                                                                            |                                                                                                    |                      |
|                                                                            |                                                                                                    |                      |
|                                                                            |                                                                                                    |                      |
|                                                                            |                                                                                                    |                      |
| Select a marketing activity. This makes it poss                            | ible to consider data protection agreements                                                             | within the marketing |
| CPM add-opr parameter configuration utility - CPM add-                     |                                                                                                    | X                    |
| File Edit Tools Help                                                       | (KCC) 555)                                                                                              |                      |
| Fit Amend Cancel Save Gridedit Help                                        |                                                                                                    |                      |
| Project parameters Data protect                                            | tion parameters - Company: MK/02                                                                        |                      |
| Campaign parameters General Me                                             | ethods   Channels   Statements                                                                          | 1                    |
| CRM documents Data pro                                                     | tection statements                                                                                      |                      |
| Data Controller Information parameters Statement                           | t description Version Query CS MS From<br>1 SIMI IE 00 23/03/2018<br>terrent Dasks 12 ICR 00 19/04/2019 |                      |
| 00 - Shared data company                                                   |                                                                                                    |                      |
|                                                                            |                                                                                                    |                      |
|                                                                            |                                                                                                    |                      |
| 07 - Support Company 07                                                    |                                                                                                    |                      |
| 09 - Support Company 09                                                    |                                                                                                    |                      |
| T1 - Support Company 11     X4 - CRM add-ons     X4 - CRM add-ons     Deal | er Statement - Dealer                                                                                   |                      |
|                                                                            | • 1                                                                                                    |                      |
| Information                                                                |                                                                                                    |                      |
|                                                                            |                                                                                                    |                      |

Link to a marketing activity – this maps a marketing activity code to a channel. The dropdown shows all valid marketing activity codes of the Autoline system, the option 'None' and the summing up option 'C – E-Mail and SMS'. If the user selects 'None', this channel will not be evaluated when a marketing activity should be started. Otherwise, the channel status will be checked. See also paragraph <u>Marketing activities</u>.

**Note**: E-mail and SMS are methods to distribute marketing news electronically. If the customer gives his consent to receive marketing news electronically the dealer can decide which methods he prefers. So both options are summed up in value C

![](_page_17_Picture_0.jpeg)

# 3.2.3 Statements

The statements tab contains a grid presenting the existing Data Protection Statements (DPS) and a tree section where the user can look at an overview over the structure of every DPS.

![](_page_17_Picture_4.jpeg)

To Create, Create version, Amend or Delete a DPS, the user should switch to the 'Amend' mode of the parameter program.

| 💼 CRM add-ons parameter configuration utili                                                       | y - CRM add-ons (kcc/993)                      | -  |   | $\times$ |
|---------------------------------------------------------------------------------------------------|------------------------------------------------|----|---|----------|
| File Edit Tools Help                                                                              |                                                |    |   |          |
| Image: Second state     Image: Second state       Exit     Amend     Cancel       Save     Grid e | dit Help                                       |    |   |          |
| Project parameters                                                                                | Data protection parameters - Company: MK/02    |    |   |          |
| Campaign parameters                                                                               | General Methods Channels Statements            |    |   |          |
| CRM parameters                                                                                    |                                                |    |   |          |
| CRM notification parameters                                                                       | Data protection statements                     |    |   |          |
| Data Controller Information parameters                                                            | Statement description Version Query CS MS From | To | , |          |
| Data protection parameters                                                                        | SIMI I SIMI IE 00 23/03/2018                   |    | / |          |
| 01 - Support TEST 1                                                                               | Create                                         |    |   |          |
| 02 - Support Company 02                                                                           | Create version                                 |    |   |          |
| 03 - Support Company 03                                                                           | Amend                                          |    |   |          |
| 04 - Support Company 04                                                                           | Delete                                         |    |   |          |
| 06 - Support Company 06                                                                           | belete                                         |    |   |          |
| 07 - Support Company 07                                                                           |                                                |    |   |          |
| 08 - Support Company 08                                                                           |                                                |    |   |          |
| U9 - Support Company 09                                                                           |                                                |    |   |          |

![](_page_18_Picture_0.jpeg)

A right-click into the grid opens a context menu to start the DPS maintenance program or to delete a DPS directly.

| 💼 Statement details - Amend |                     |                     | – 🗆 X                                 |
|-----------------------------|---------------------|---------------------|---------------------------------------|
| File Channels Help          |                     |                     |                                       |
| Close Save Am               | nend channels Help  | ]                   |                                       |
| Statement description:      | Dealer Statement    | Related channels    |                                       |
| Version / Query name:       | Dealer / 2          | Channel description | Query                                 |
| Country code:               | GB United Kingdom 💌 | Marketing - Post    | POST                                  |
| Manufacturer:               | 00 Global data 💌    |                     |                                       |
| Valid from / to:            | 09/04/2018 / / /    |                     |                                       |
| Format stationery:          | DPA                 |                     |                                       |
| Add an agreement:           | ✓                   |                     |                                       |
| Permissible locations:      |                     |                     |                                       |
| OEM notes:                  |                     |                     | <b>^</b>                              |
| Dealer notes:               |                     |                     | • • • • • • • • • • • • • • • • • • • |
| Creator:                    | kcc                 | Date created:       | 09/04/2018                            |
| Last editor:                | kcc                 | Date last edited:   | 09/04/2018                            |

Here, the user sees the DPS "Dealer Statement"

Enter a description of the statement up to 30 characters. Upper and lower case are significant. An entry is mandatory.

#### **Description of statement details**

Creating a DPS - The editable fields of the Statement details screen are empty by default. The
user can enter all information about the new DPS. It will check to see whether another DPS
with the same description and version exists. The check is case-sensitive. If the same
description and version exists, a warning message will be presented. If there is a duplicate,
you will be requested to alter the description and version.

![](_page_18_Picture_8.jpeg)

![](_page_19_Picture_1.jpeg)

 Creating a DPS version - The content of all fields of the selected DPS are copied to the new DPS with the exception of the fields: 'Version', 'Valid from' and 'Valid to'. The fields 'Version' and 'Valid to' are left empty and the field 'Valid from' contains the date after the value of 'Valid to' of the selected DPS.

**Note:** If a new version of the DPS is saved the '*Valid to*' field of the base version is set to the day before the '*Valid from*' field of the new version. This has the effect that the base version won't be available when the user creates new data protection agreements for customers or companies in CRM.

• Amending a DPS - The editable fields can be changed.

#### **Field Descriptions**

- Statement description is the label of the statement. This field is mandatory.
- Version / Query name indicates the version of the statement and holds the query name of the statement.

The field version can contain up to 10 alphanumeric characters. This field is mandatory. The field query name can contain up to 8 alphanumeric characters. It can be used in general routines to check or to update the channel status. How to use the general routines will be described in paragraph <u>MS routines for use in Report Generators and data extracts</u>

It will check if the entered name is already in use with another statement. If it is, you will need to change it as you will receive the following error:

| Statement |                            | Х |
|-----------|----------------------------|---|
|           | Failed to update statement |   |
|           | ОК                         |   |

- **Country code** selects a country-code from a dropdown. The dropdown contains all country codes defined in Autoline.
- **Manufacturer** selects a manufacturer code from a dropdown. The dropdown contains all active manufacturers in Autoline.
- Valid from / to the two date fields mark the period a statement is valid.
   Note: A statement is valid until it has a "valid to" date which is less then today. If there is no "valid to" date the statement is valid "forever".
- Format stationery is the three character code which indicates the format descriptor of a format stationery. This code is used to print the customer's agreement from the Data protection tab.

Note: The creation of the format stationery is outside the scope of this development.

 Add a default agreement – adds this statement automatically as an agreement to a newly created customer or company.

![](_page_20_Picture_0.jpeg)

- Permissible locations are checked in the Campaign tool. If the Autoline system works with location based agreements (see general parameters) the permissible locations are tested against the valid locations of the current user. The campaign tool user sees only the statements which are valid for his allowed locations.
- **OEM notes** give the possibility to add some manufacturer specific remarks.
- Dealer notes give the possibility to add some dealer specific remarks.
- Creator is the user who first defined this statement.
- Date created is the date this statement was defined.
- Last editor is the user who last changed this statement.
- Date last edit is the date this statement was last changed.

Clicking the 'Amend' button allows the user to add or to remove channels to the current statement.

In the below screenshot, the user sees the statement "Dealer Statement". Associated with this statement are the channels

- Email associated with method Email
- SMS associated with method SMS
- Home phone associated with method HOMEPHON

Home phone was recently added to the statement "Dealer Statement". Clicking the Save button or pressing STRG+S save the relations of all channels with the current statement.

When returning from the *Statements details* form, the user sees all channels belonging to the current statement in the *Channels* grid.

![](_page_20_Picture_16.jpeg)

![](_page_21_Picture_0.jpeg)

![](_page_21_Picture_1.jpeg)

Clicking the Save button or pressing Ctrl +S saves the changes mode to the current statement.

💼 Statement details - Amend  $\times$ File Channels Help 2 -Ĩ Close Amend channels Help Save Dealer Statement Related channels Statement description: Dealer Query / 2 Version / Query name Channel description Emai Country code: GB United Kingdom • SMS SMS 00 HOMEPHON Global data • Manufacturer: Home Phone Marketing - Post POST Valid from / to: 09/04/2018 1 11 DPA Format stationery: Add an agreement: 7 Permissible locations OEM notes: Dealer notes: Creator: kcc Date created: 09/04/2018 Date last edited: Last editor: kcc

Note: The statement details are described in paragraph Description of statement details

In the tree section of this tab the user can see the structure of every existing statement DPS with the levels statement – channel –method – field. As an example the structure of statement "Dealer Statement" is expanded.

| 💼 CRM add-ons parameter configuration utility                                                                                                    | ty - CRM add-ons (kcc/993)                                                                                                    | -  |   | × |
|----------------------------------------------------------------------------------------------------|----------------------------------------------------------------------------------------------------|----|---|---|
| File Edit Tools Help                                                                                                    |                                                                                                    |    |   |   |
| Exit Amend Cancel Save Grid e                                                                                                    | l 🤔<br>dit Help                                                                                                    |    |   |   |
| Project parameters                                                                                                    | Data protection parameters - Company: MK/02<br>General   Methods   Channels   Statements  <br>Data protection statements                                    |    |   |   |
| CRM notification parameters                                                                                                    | Statement description Version Query CS MS From                                                                                                    | То |   |   |
| Data controller monitation parameters                                                                                                    | SIMI 1 SIMI IE 00 23/03/2018                                                                                                    | 1  | / |   |
| 00 - Shared data company                                                                                                    | Dealer Statement Dealer 12 IGB 00 109/04/2018                                                                                                    |    | / |   |
| O2 - Support Company 02     O3 - Support Company 03     O3 - Support Company 04     O5 - Support Company 06     O7 - Support Company 07     O8 - Support Company 07     O8 - Support Company 09     O9 - Support Company 10     O1 - Support Company 10     O3 - Support Company 10     O3 - Support Company 10     O3 - Support Company 10     O4 - Support Company 10     O5 - Support Company 10     O5 - Support Company 10 | <ul> <li>□- Dealer Statement - Dealer</li> <li>□- Email</li> <li>□- Home Phone</li> <li>□- Marketing - Post</li> <li>①- SMS</li> <li>①- SIMI - 1</li> </ul> |    |   |   |

![](_page_22_Picture_0.jpeg)

# 3.3 Defining statuses

This feature gives the flexibility to change status descriptions for specific manufacturers and to change to different picture schemes.

The Statuses tab contains a grid presenting the existing status codes for Data Protection Agreements (DPA).

| CRM parameter configuration utility - CRM (k | cc/1)                                         |                                                |                            |
|----------------------------------------------|-----------------------------------------------|------------------------------------------------|----------------------------|
| <u>File E</u> dit <u>T</u> ools <u>H</u> elp |                                               |                                                |                            |
| Exit Amend Cancel Save Grid ed               | it Help<br>Data proto<br>Statuses  <br>Data p | ection parameters - Comp<br>rotection statuses | any: MS/X4                 |
| Data protection parameters                   |                                               | D                                              | <b>P</b> 2 <b>M</b>        |
| 00 - 00 Marketing company                    | Status                                        | Armod                                          | MS/pictures /TL Groop ice  |
| UI - BMW                                     | A                                             | Agreed                                         | MS/pictures/TL_Green.ico   |
| 10 - Daimler                                 | D                                             | Denied<br>Partially arread                     | MS/pictures/TL_Neta.ico    |
|                                              | F                                             | Linknown                                       | MS/pictures/TL_Tellow.ico  |
|                                              |                                               | Abart to anning annual                         | MS/pictures/TL_OILCO       |
|                                              | l\$                                           | About to expire - agreed                       | MS/pictures/TL_RedGreen.co |
| Information                                  |                                               |                                                |                            |
|                                              |                                               |                                                | Release: 2.0               |

**Note:** If the program finds an empty status file the default content (see above) will be loaded automatically.

To amend or delete a status code for DPAs, the user should switch to the Amend mode.

![](_page_23_Picture_0.jpeg)

A right-click into the grid opens a context menu to start the status code maintenance program or to delete a status code directly.

**Note:** Please keep in mind: If you delete a status code, it is very likely that the program won't work correctly.

| Image: Armend Cancel Save       Grid edition         roject parameters       Grid edition         Image: Campaign parameters       Grid edition         Image: Campaign parameters       Grid edition         Image: CRM parameters       Grid edition         Image: CRM parameters       Grid edition | t Help<br>Data prote<br>Statuses | ection parameters - Com<br>rotection statuses                                                  | pany: MS/X4                       |                                                               |
|----------------------------------------------------------------------------------------------------|----------------------------------|------------------------------------------------------------------------------------------------|-----------------------------------|---------------------------------------------------------------|
| 00 - 00 Marketing company                                                                                                    | Status                           | Description<br>Agreed                                                                          | Picture file<br>MS/pictures/TL    | . Green.ico                                                   |
| formation                                                                                                    | D<br>P<br>U<br>X<br>Y            | Denied<br>Partially agreed<br>Unknown<br>About to expire - agreed<br>About to expire - partial | Amend<br>Delete<br>MS/pictures/TL | edico<br>ellow ico<br>ff.ico<br>ledGreen ico<br>RedYellow ico |

The user sees here the status code "D". The code can't be changed.

| Status details        |                        |   |
|-----------------------|------------------------|---|
| <u>Eile H</u> elp     |                        |   |
| Close Save            |                        |   |
| A                     | D                      |   |
| Agreement status:     |                        |   |
| Description:          | Denied                 |   |
| Status <u>l</u> evel: | B Base level 🗨         |   |
| Picture file:         | MS/pictures/TL Bed ico | * |

![](_page_24_Picture_0.jpeg)

#### **Description of status fields**

When amending a status code the editable fields can be changed.

| 💼 Status details          |                                                                                       |   |
|---------------------------|---------------------------------------------------------------------------------------|---|
| <u>F</u> ile <u>H</u> elp |                                                                                       |   |
| Close Save                |                                                                                       |   |
| Agreement <u>s</u> tatus: |                                                                                       |   |
| Description:              |                                                                                       |   |
| Status level:             | B Base level                                                                          |   |
| <u>P</u> icture file:     | B Base level<br>C Compound level<br>X Waming & base level<br>Y Waming & compound leve | 苷 |
|                           |                                                                                       |   |
|                           |                                                                                       |   |

#### **Field Descriptions**

• Agreement status - one character represents the status code. This field is not editable.

Description - is the label of the status code

• **Status level** – restricts the use of a status code. The field is mandatory.

Status codes are used on channel (base level) and on agreement level (compound level). Status codes - 'C' (compound level) and 'Y' (Warning & compound level) will only be used on agreement level if the c onsent to the channels of an agreement is only partially 'P' - Partially agreed. The warning relates to the '*Valid to*' field of a statement and parameter '*Days to indicate the expiry date*'. If a statement reaches it's validity date the warning level of a status will be used, which display a special warning icon.

• *Picture file* – indicate the path and file name of the picture for the current status code

#### 3.4 Controller identification

Note: Level 7 access to Manufacturer Systems / X4 CRM add-ons is required.

The controller identification can be configured via the following menu:

- Manufacturer Systems
- > X4 Add-Ons CRM
- Generic CRM parameters menu
- CRM parameters
- > Data Controller Identification Parameters

Select 'Amend' from the menu option and enter the data controller information. It is possible to enter an Autoline user id or manually enter details as required.

![](_page_25_Picture_0.jpeg)

| 💼 Add Ons CRM parameter configuration utility (MS/X4) (kcc/1024)                                                                                                    |                                                         |
|----------------------------------------------------------------------------------------------------|---------------------------------------------------------|
| File Edit Tools Help                                                                                                    |                                                         |
| Image: Save     Image: Save     Imag                                                                                                    |                                                         |
| Project parameters                                                                                                    |                                                         |
| Campaign parameters     CRM parameters     CRM Connerts     CRM Connerts     CRM Connerts     CRM connerts     CRM conne |                                                         |
| CAID Ons CRM parameter configuration utility (MS/X4) (kcc/1024) File Edit Tools Help                                                                                                    | - 🗆 X                                                   |
| Image: Second Conceller     Image: Second Conceller                                                                                                    |                                                         |
| □ Project parameters                                                                                                    | Data Controller Information parameters - Company: MK/01 |
| E 🚯 Campaign parameters                                                                                                    | Data controller information of GDPR                     |
| CRM parameters                                                                                                    | Autoline User: tcom User COM                            |
| B- C CRM documents                                                                                                    | Data Controller Name: User COM                          |
| GRM Lead parameters                                                                                                    | Contact Information 1: UserCom@cdk.com                  |
| B- B CRM lead web Services                                                                                                    | Contact Information 2: +1234567890                      |
| E 🚳 Data Controller Information parameters                                                                                                    |                                                         |
| 00 - Shared data company                                                                                                    |                                                         |
| Oata protection parameters                                                                                                    |                                                         |
| B General CHM parameters                                                                                                    |                                                         |
|                                                                                                    |                                                         |
|                                                                                                    |                                                         |
|                                                                                                    |                                                         |

This information will be able to be used (if original document is adapted) on the Data Protection Agreement (DPA) providing data controller information.

# 3.5 CRM Notification

The right to notification foresees that when personal data is modified the dealer should notify any third parties with which this personal information is being shared to advise them of this new modification. Following this, a pop up message can be displayed to the user every time a CRM field is updated. This functionality has to be activated and configured.

Notification process can be configured via the following menu:

- Manufacturer Systems
- > X4 Add-Ons CRM
- Generic CRM parameters menu
- CRM parameters
- CRM Notification Parameter

![](_page_26_Picture_0.jpeg)

Select 'Amend' from the menu option Enable 'Active on target' and 'Active on company' (if required)

![](_page_26_Picture_3.jpeg)

Once activated and configuration completed, every time a CRM customer/company record is updated the configured message will appear to the user.

| 2               |                 |                            |                                 |                                          |                |               |
|-----------------|-----------------|----------------------------|---------------------------------|------------------------------------------|----------------|---------------|
| CDK User's CR   | M - Support TES | F 1 (kcc/993)              |                                 |                                          |                | - 🗆 X         |
| File Reports To | ools Customer   | options Contact            | details Telephony Hel           | p                                        |                |               |
| Exit Open       | Close Ed        | it Save V                  | Wizard Letters Com              | a) 🛐 🧭 🙀 (<br>pl Satisfa No No Extra d A | 1 Contac Chain | Auto I Show c |
| CRM Shortcuts   | Find record:    |                            | 🖁                               | Mrs Test Record                          |                |               |
| My Shortcuts    | Summary Custo   | mer Additional Det         | ails   Associated vehicles   CF | RM documents   Data protection           |                |               |
| ( <b>1</b>      |                 |                            |                                 |                                          | TPS            | 5             |
|                 | Title/Initials: | 02 💌 Mrs                   | Т                               | Home phone:                              |                |               |
| My CRM          | First name:     | Test                       |                                 | Work phone: 0845 30313                   | 00             |               |
|                 | Sumame:         | Record                     |                                 | Work extension:                          |                |               |
|                 |                 | '                          |                                 | Makila akaan                             |                |               |
| Company         | California      |                            | E CDK User's CRM                | -  ×                                     |                |               |
| Company         | Salutation:     | Mrs Hecord                 | Personal inform                 | nation has been modified. These          | /              |               |
|                 |                 |                            | changes must                    | be reported to whom we already           |                |               |
| <b>4</b> 3      |                 |                            | supply with da                  | -                                        |                | )             |
| Customer        |                 |                            | ОК                              | Cancel                                   |                |               |
|                 | Address:        | 1 Cygnet Way<br>Hungerford | 3                               |                                          |                |               |
|                 |                 | Berks                      |                                 | XXX Did not Ask!                         | •              |               |
| Vahiala         | UK Edit         |                            |                                 | Status:                                  |                |               |
| venicie         |                 |                            |                                 | L Live - Direct Mail                     | •              |               |
|                 | Postcode:       | RG170YL                    |                                 | Transport type:                          |                |               |
|                 | Stop all mail:  | Ser                        | nsitive customer:               |                                          | •              |               |

![](_page_27_Picture_1.jpeg)

# 3.6 Prevent copy & paste tables and data grid information

In order to secure personal data, a new control at the user's level was developed in order to prevent the Autoline functionality of copying data by right-clicking with the mouse button plus the CTRL key and pasting to applications such Microsoft Excel.

This needs to be configured for each user via the following menu:

- System Utilities
- > Management Menu
- User Details

Then, load the required user

A new option can be seen on the System tab, which if activated (flagged on), restricts the user from copying & pasting data from tables, grids or ad-hoc enquiries.

| 💼 User details (SU/00) (kccabpp/1007) |                                                           |
|---------------------------------------|-----------------------------------------------------------|
| File View Edit Index Advanced Hel     | p                                                         |
| Exit First Previous Next La           | X D ♥ ♥ X D ♥ C C C C C C C C C C C C C C C C C C         |
| User ID: Kccabpp                      | Guest   EL Sundry Orders   Ielephony   Deplay User Access |
| Utilities Button                      | Miscellaneous                                             |
| Administrator:                        | Mandatory Cost Centre:                                    |
| Eeet system: N                        | NL cost centre: 0                                         |
| CRM:                                  | Employee number:                                          |
| Fax queue: N                          | Print contact sheets:                                     |
| Spooler: If                           | E-mail-junt group:                                        |
| Enable Report Generator: Y            |                                                           |
| Disable grid copy:                    | Advanced system user:                                     |
| ·                                     | Automatic write-off variance: 0.00                        |
|                                       | Offer warring messages:                                   |
| Excel Setup                           | Default POS company in CRM:                               |
| Excel row identifier                  |                                                           |
| Excer gournin identitier              | Employee start date: / /                                  |
|                                       | Employee leaving date: / /                                |
|                                       |                                                           |
|                                       |                                                           |
|                                       |                                                           |
| Enter userid                          | Record loaded OK                                          |

![](_page_28_Picture_1.jpeg)

# 4 Program description

The Privacy Statements and Data Protection enhancement shows the new "Data protection" tab on the CRM customer and company records.

In short, this tab is where dealers will be able to record whether or not a customer has given his or her consent to be contacted by the dealer using particular channels of communication in relation to marketing activities. It will also allow the dealer to do this on behalf of its partners such as manufacturers and third parties.

Each market will define its own channels of communication so the new *Data protection*' tab has been designed to allow for a flexible setup.

# 4.1 Traffic light system

A traffic light system will be used in all Autoline modules the software is applied to (CRM, POS, VS, CM and SR) to draw attention to the fact that one or more DPAs exist for the customer or company. Different icons will be used depending on the status of the DPA.

The traffic light system will also be used in the channel details area and in the case file

Should more than one DPA exist for the customer or company then the icon will reflect the status of the default DPA.

If the setting 'Activate location based agreements' has been set, then there will be an extra column in the grid where a default agreement per location can be set. In this case, the traffic light for the default agreement set for the main location of the user accessing the record will be shown. The user's main location will be derived from the GB user record.

| Icon | Status                                                 | Description                                                                          |
|------|--------------------------------------------------------|--------------------------------------------------------------------------------------|
| 8    | Unknown                                                | Customer has not been asked yet to opt-in to any channels                            |
|      | All channels denied                                    | Customer has declined to opt-in on all channels                                      |
| 8    | All channels agreed                                    | Customer has agreed to opt-in on all channels                                        |
| 8    | Channels partially agreed                              | Customer has only agreed to opt-in on some channels                                  |
|      | Agreement about to expire All<br>channels agreed       | Customer has agreed to opt-in to all channels but agreement is about to expire       |
|      | Agreement about to expire<br>Channels partially agreed | Customer has only agreed to opt-in on some channels and agreement is about to expire |

![](_page_29_Picture_0.jpeg)

# 4.2 Data Protection tab

*The Customer must opt-in* - By default the agreed channels of communication for a DPA are not selected as a customer must opt-in to a channel of communication. Selecting a cell in one of the communication channel columns (post, phone or electronic) indicates the customer has given their explicit consent to be contacted by that channel of communication in relation to that agreement. If there is no tick in a channel column for an agreement then the customer has not given their consent and this channel of communication is not permitted.

The following screenshots and related descriptions give an overview of different setups and of the functionality.

Broadly speaking, the tab is divided into two main areas:

- Agreements
- Agreement details

#### NOTE - Shortcuts is not currently available functionality

Within the '*Agreements*' frame, the agreements grid provides a quick overview of the customers' data protection agreements (DPAs) with the dealer and partners. In the following example screenshot, we can see the customer has one DPA: One with the dealer itself (Aftersales Agreement).

| File        | Reports                | Tools           | Customer                 | options                  | Contact det                | tails Telepho  | ny Help         |                                                                                                |              |                             |                        |
|-------------|------------------------|-----------------|--------------------------|--------------------------|----------------------------|----------------|-----------------|------------------------------------------------------------------------------------------------|--------------|-----------------------------|------------------------|
| Exit        | Oper                   | ັ່ງ [<br>n C    | ilose 🖉                  | 🖻<br>Edit                | Save 1                     | Wizard L       | etters Comp     | a Satisfac No Notes Extra det.                                                                 | Audit Contac | t Chain                     | Auto Io Show c         |
| CRM<br>My S | Shortcuts<br>Shortcuts | Find re<br>Sumn | ecord:<br>nary   Custo   | omer   Add               | itional Details            | Associated veh | icles   CRM doc | uments   Data protection                                                                       |              |                             |                        |
| M           | CRM                    |                 | Mfr Use                  | Data prote<br>Aftersales | ction agreeme<br>Agreement | nt             |                 | Dft Last updated Channels<br>Ø9/04/2018 Aftersales A                                           | greement (8) |                             | Status                 |
|             |                        |                 |                          |                          |                            |                |                 |                                                                                                |              |                             |                        |
| Co          | ompany                 |                 |                          |                          |                            |                |                 |                                                                                                |              |                             |                        |
|             | 2                      |                 | greement de<br>greement: | etails                   | Aftersales Agr             | eement         |                 | Channel                                                                                        | Status       |                             | Shortcuts<br>Functions |
| Cu          | istomer                | D               | efault / Use             | e:                       | ✔ P                        | Version:       | 1.0             | Aftersales Marketing - SMS<br>Aftersales Marketing - Post                                      | A            | Agreed                      |                        |
|             |                        | Va              | alid from:               | j                        | 01/01/2018                 | Valid to:      | 11              | Aftersales Marketing - Email                                                                   | Ā            | Agreed                      |                        |
|             | 2                      | C               | ountry:                  |                          | GB                         | Mfr:           | 00              | MOT/Service Reminders - POST<br>MOT/Service Reminders - SMS                                    | A            | Agreed 🙀                    |                        |
| v           | 'ehicle                | 0               | EM notes:                |                          |                            |                | ^               | MOT/Service Reminders - Email<br>MOT/Service Reminders - Phone<br>Aftersales Marketing - Phone | A<br>A<br>U  | Agreed Agreed Agreed Agreed |                        |
|             |                        | D               | ealer notes:             | :                        |                            |                | ^               | Method<br>Email                                                                                |              |                             |                        |
|             |                        | G               | reator:                  |                          | kcc                        | Created:       | 09/04/2018      |                                                                                                |              |                             |                        |
|             |                        | La              | ast editor:              | j                        | kcc                        | Edited:        | 09/04/2018      |                                                                                                |              |                             |                        |
|             |                        |                 |                          |                          |                            |                |                 |                                                                                                | 00000252     | Display Mode                |                        |

![](_page_30_Picture_0.jpeg)

# 4.2.1 Agreements

The agreements section contains the agreement grid. All data protection agreements of the current customer or company are listed in the grid. From here, the dealer can look at the status of all agreements or create, amend, print or delete agreements.

The look of the agreements grid depends on parameter set. The channels of communication and their status can be arranged vertically or horizontally.

Vertical arrangement of channels

If a vertical arrangement is chosen, there is an additionally possibility to configure the default "expand / collapse behavior" of the channels.

This is the parameter set for the vertical arrangement

| Show channels on agreement grid: | V | Vertically | •  |
|----------------------------------|---|------------|----|
| Expand channels:                 | N | None       | •  |
|                                  | N | None       | 0  |
|                                  | A | All        | 40 |
|                                  | D | Default    |    |

In the following the effects of the parameter *Expand channels* are displayed:

None of the channels of an agreement is expanded

| Agreements                        |     |              |                          |        |
|-----------------------------------|-----|--------------|--------------------------|--------|
| Mfr Use Data protection agreement | Dft | Last updated | Channels                 | Status |
| O0 P Aftersales Agreement         | 1   | 09/04/2018   | Aftersales Agreement (8) |        |
|                                   |     |              |                          |        |
|                                   |     |              |                          |        |
|                                   |     |              |                          |        |
|                                   |     |              |                          |        |
|                                   |     |              |                          |        |
|                                   |     |              |                          |        |

All channels are expanded

Agreements

| Mfr Use Data protection agreement | Dft | Last updated | Channels                      | Status  |
|-----------------------------------|-----|--------------|-------------------------------|---------|
| 00 IP Aftersales Agreement        | V   | 09/04/2018   | Aftersales Marketing - SMS    |         |
|                                   |     |              | Aftersales Marketing - Post   |         |
|                                   |     |              | Aftersales Marketing - Email  |         |
|                                   |     |              | MOT/Service Reminders - POST  |         |
|                                   |     |              | MOT/Service Reminders - SMS   |         |
|                                   |     |              | MOT/Service Reminders - Email | <u></u> |

![](_page_31_Picture_0.jpeg)

Only the channels of the default agreement are expanded

| Data protection parameters - Company: MK/01 |              |
|---------------------------------------------|--------------|
| General Methods Channels Statements         |              |
| General parameters to activate DPA          |              |
| Activate agreements on customers:           | ✓            |
| Activate agreements on companies:           | ✓            |
| Activate location based agreements:         |              |
| Include cases without an agreement?:        | Γ            |
| Activate auditing on agreements:            |              |
| Activate audit log on agreements:           |              |
| Days to indicate the expiry date:           | 5            |
| Show channels on agreement grid:            | V Vertically |
| Expand channels:                            | Default      |
|                                             | N None       |
|                                             | D Default    |
|                                             |              |

Horizontal arrangement of channels

If a horizontal arrangement is chosen, all channels of the agreements of the current customer are displayed side by side.

H

This is the parameter set for the horizontal arrangement

Show channels on agreement grid:

Horizontally

•

![](_page_32_Picture_0.jpeg)

To display the largest number of channels possible in the grid the width of the channel columns is maybe too short to show the complete description of the channel.

| 💼 CDK User's  | CRM - Support TEST 1 (k | cc/993)            |                |                   |                            |                                        |              |                |                    |              |                   |                  | -                   |                        |
|---------------|-------------------------|--------------------|----------------|-------------------|----------------------------|----------------------------------------|--------------|----------------|--------------------|--------------|-------------------|------------------|---------------------|------------------------|
| File Reports  | Tools Customer optio    | ns Contact det     | ails Telepho   | ny Help           |                            |                                        |              |                |                    |              |                   |                  |                     |                        |
| Exit          | Open Close              | Edit               | Save           | Wizard mo         | Letters                    | (A)<br>Complaints                      | Satisfaction | No Notes       | Extra details      | (1)<br>Audit | Contact           | Chain            | Solution Auto looku | Show caller            |
| CRM Shortcuts | Find record:            |                    |                | 🔜 🛿 Mrs           | Test                       |                                        |              |                |                    |              |                   |                  |                     |                        |
| My Shortcuts  | Summary Customer        | Additional Details | Associated veh | icles   CRM docur | ments   Data p             | protection                             |              |                |                    |              |                   |                  |                     |                        |
| 2             | Agreements              | ction agreement    |                |                   |                            |                                        |              | Default Last u | updated Aftersale: | Aftersales A | ftersales MOT/Sen | MOT/Serv MO      | T/Serv MOT/S        | Serv Aftersales        |
| My CRM        | 00 IP Aftersales        | Agreement          |                |                   |                            |                                        |              | ✓ 09/04        | 1/2018             | Ŧ            | H H               | <u>N</u>         | 8 8                 | <b>)</b>               |
|               |                         |                    |                |                   |                            |                                        |              |                |                    |              |                   |                  |                     |                        |
| Company       |                         |                    |                |                   |                            |                                        |              |                |                    |              |                   |                  |                     |                        |
| 2             | Agreement details       | Aftersales Agre    | eement         |                   | Channel                    |                                        |              |                |                    |              | St                | atus             |                     | Shortcuts<br>Functions |
| Customer      | Default / Use:          | V P                | Version:       | 10                | Aftersales I               | Marketing - SMS                        |              |                |                    |              | A                 | Agreed           | _ <u>₩</u> ′        |                        |
|               | Valid from:             | 01/01/2018         | Valid to:      |                   | Aftersales  <br>Aftersales | Marketing - Post<br>Marketing - Email  |              |                |                    |              | D                 | Denied<br>Acreed |                     |                        |
| <b>6</b>      | Country:                | GB                 | Mfr:           | 00                | MOT/Serv                   | ice Reminders - F                      | OST          |                |                    |              | A                 | Agreed           | - #                 |                        |
| io_oi         | OEM notes:              |                    |                | )                 | MOT/Serv                   | ice Reminders - 3<br>ice Reminders - B | mail         |                |                    |              | A                 | Agreed<br>Agreed | 貫                   |                        |
| Vehicle       |                         |                    |                |                   | MOT/Serv                   | ice Reminders - P                      | hone         |                |                    |              | A                 | Agreed           | - #                 |                        |
|               |                         |                    |                | ~                 | Attersales                 | Marketing - Phone                      | •            |                |                    |              | U                 | Unknow           | MT B                |                        |
|               | Dealer notes:           |                    |                | ^                 | Method                     |                                        |              |                |                    |              |                   |                  |                     |                        |
|               |                         |                    |                |                   | Email                      |                                        |              |                |                    |              |                   |                  |                     |                        |
|               |                         |                    |                | ~                 |                            |                                        |              |                |                    |              |                   |                  |                     |                        |
|               | Creator:                | kcc                | Created:       | 09/04/2018        |                            |                                        |              |                |                    |              |                   |                  |                     |                        |
|               | Last editor:            | kcc                | Edited:        | 09/04/2018        |                            |                                        |              |                |                    |              |                   |                  |                     |                        |

#### **Customer and company agreements**

The Privacy Statements and Data Protection enhancement offers the possibility to declare a data protection agreement between the dealer side and an individual customer. This seems to be the preferable way to handle data protection against the background of the Autoline philosophy to bind all processes to individuals and the European General Data Protection Regulation (GDPR), which demands the opt-in of a customer concerning the handling of his data.

Nevertheless, the software can also handle data protection agreements for companies.

This is the parameter set to activate data protection agreements for customers and companies

| Activate agreements on <u>c</u> ustomers: | ~ |
|-------------------------------------------|---|
| Activate agreements on companies:         | ~ |

The second column of the agreement grid has either a "P" (personal) or "C" (commercial) in it to indicate at which level the agreement was made. "P" indicates that the agreement was made by the customer. In this example both agreements are for personal use.

| Agreements                        |                                                                                                    |
|-----------------------------------|----------------------------------------------------------------------------------------------------|
| Mfr Use Data protection agreement | Default Last updated Aftersales Aftersales Aftersales MOT/Serv MOT/Serv MOT/Serv MOT/Serv Aftersales |
| 00 P Aftersales Agreement         | · ✓ 09/04/2018 🕴 🌴 👭 👭 👭 👭 🗍                                                                         |
|                                   |                                                                                                    |
|                                   |                                                                                                    |
|                                   |                                                                                                    |
|                                   |                                                                                                    |
|                                   |                                                                                                    |
|                                   |                                                                                                    |

![](_page_33_Picture_0.jpeg)

#### **Default agreement**

The default column indicates the default agreement with a customer or a company. A customer may have two cars each with a different franchise, for example, franchise XYZ and franchise ABC. If the customer deals only infrequently with the dealer in relation to franchise XYZ but often in relation to franchise ABC then the ABC agreement can be flagged as the default agreement.

There are several places in Autoline (POS, VSB, SR) where only one agreement can be shown by default and this flag will be used to determine the icon (representing the status of the default DPA) to display.

If the setting '*Activate location based agreements*' has been set then there will be an extra column in the grid where a default agreement per location can be set. In this case, the default agreement set for the location of the user accessing the record will be shown. The user's location will be derived from the GB user record.

| Γ | Agreements                        | _       | 1            |            |            |            |         |         |          |            |           |
|---|-----------------------------------|---------|--------------|------------|------------|------------|---------|---------|----------|------------|-----------|
|   | Mfr Use Data protection agreement | Default | Last updated | Aftersales | Aftersales | Aftersales | MOT/Sen | MOT/Sen | MOT/Serv | MOT/Serv A | ftersales |
|   | 00 IP Aftersales Agreement        |         | 09/04/2018   | <b>H</b>   | Ť          | 8          |         |         |          |            |           |
|   |                                   |         |              |            |            |            |         |         |          |            |           |
|   |                                   |         |              |            |            |            |         |         |          |            |           |
|   |                                   |         |              |            |            |            |         |         |          |            |           |
|   |                                   |         |              |            |            |            |         |         |          |            |           |
|   |                                   |         |              |            |            |            |         |         |          |            |           |
|   |                                   |         |              |            |            |            |         |         |          |            |           |

**Note:** It is checked that there is only one default agreement per customer or company. If the setting '*Activate location based agreements*' has been set then it is checked if there is only one default agreement per customer and branch (location).

#### Location-based agreements

By default, only one agreement per CRM company can be created against a customer or company. If however "Activate location based agreements" has been ticked in the *General parameters* setup then an agreement per location (branch) per CRM company can be created.

This is the parameter set for the location (branch) based agreements

Activate location based agreements:

If the parameter is ticked an additional column is displayed in the agreements grid indicating the branch (location) the agreement is belonging to.

| [ | Agreeme | nts    |                  |           |         |              |            |            |            |          |          |          |          |            |
|---|---------|--------|------------------|-----------|---------|--------------|------------|------------|------------|----------|----------|----------|----------|------------|
|   | Mfr Use | Branch | Data protection  | agreement | Default | Last updated | Aftersales | Aftersales | Aftersales | MOT/Serv | MOT/Serv | MOT/Serv | MOT/Serv | Aftersales |
|   | 00 P    |        | Aftersales Agree | ement     |         | 09/04/2018   | i.         | j.         | 1          | Ì        | 1        | Ì        | 1        | 1          |
|   |         |        |                  |           |         |              |            |            |            |          |          |          |          |            |
|   |         |        |                  |           |         |              |            |            |            |          |          |          |          |            |
|   |         |        |                  |           |         |              |            |            |            |          |          |          |          |            |
|   |         |        |                  |           |         |              |            |            |            |          |          |          |          |            |
|   |         |        |                  |           |         |              |            |            |            |          |          |          |          |            |
|   |         |        |                  |           |         |              |            |            |            |          |          |          |          |            |

![](_page_34_Picture_0.jpeg)

# 4.2.2 Handling of agreements and agreement details

In the following, it is explained how to create, amend, print or delete an agreement. Also the *Agreement details* section is described in detail.

To perform one of the above mentioned actions the user should switch to the amend mode for the current customer or company in CRM.

#### Create an agreement

To create an agreement, a user can right-click in the heading or in every agreement line of the agreement grid. After the right-click in the heading a context menu with the option '*Create*' appears. The right-click in a line opens a context menu with the all options for the handling of agreements.

Right-click into the header line of the grid

| _                                                                                                    |         |       |               |         |            |              |         |     |       |         |              |       |       |                             |       |
|----------------------------------------------------------------------------------------------------|---------|-------|---------------|---------|------------|--------------|---------|-----|-------|---------|--------------|-------|-------|-----------------------------|-------|
| File                                                                                                    | Reports | Tools | Customer      | options | Contact de | tails Telepl | nony He | lp  |       |         |              |       |       |                             |       |
| Exi                                                                                                    | t Open  | ) 🚺   | <b>Se</b> Edi | it Sa   | ave Wiza   | rd Lette     | rs Com  | ) 📲 | No No | Extra d | (1)<br>Audit | Conta | Chain | Auto I                      | show  |
| CRM Shortcuts         Find record:         Ill         Ill         Mrs         Test           My Shortcuts         Summary   Customer   Additional Details   Associated vehicles   CRM documents   Data protection           Data protection |         |       |               |         |            |              |         |     |       |         |              |       |       |                             |       |
|                                                                                                    | My CRM  | -/    | Agreements-   | Cre     | ate        |              |         |     |       |         |              |       | D     | efault <mark>Last up</mark> | dated |

Right-click into a data line of the grid

The user should now click the option 'Create'.

![](_page_35_Picture_0.jpeg)

The next step is the selection of one of the existing DPSs from the statement grid. The DPSs were defined in the parameter program in tab *Statements* 

| elect a statement to create a | in agreement            |                         |            |                   |        |                    | 7                      |
|-------------------------------|-------------------------|-------------------------|------------|-------------------|--------|--------------------|------------------------|
| Mfr Country Version S         | tatement description    | From To                 | Notes      |                   |        |                    |                        |
| DO IE I S<br>DO GB Dealer D   | IMI<br>lealer Statement | 09/04/2018 / /          |            |                   |        |                    |                        |
| greement details              | Dealer Statement        | Statement version:      | Dealer     | Channel<br>Email  | Status |                    | Shortcuts<br>Functions |
| atement valid from:           | 09/04/2018              | Statement valid to:     | / /        | SMS<br>Home Phone | U      | Unknown<br>Unknown |                        |
| Statement country:            | GB                      | Statement manufacturer: | 00         | Marketing - Post  | U      | Unknown            |                        |
| DEM notes:                    |                         |                         | ^          |                   |        |                    |                        |
| Dealer notes:                 |                         |                         | ^<br>~     | Method<br>Email   |        |                    |                        |
|                               |                         | Date created:           | 09/04/2018 |                   |        |                    |                        |
| Creator:                      | kcc                     |                         |            |                   |        |                    |                        |

The user selects a statement either with a left double-click or with a right-click and clicking the '*Copy*' option of the context menu in the example.

The fields of the selected DPS are copied into the *Agreement details* section and are the basis for the customer or company's DPA.

#### **Field Descriptions**

- Agreement description is the label of the agreement. This field is mandatory.
- Use indicates whether the agreement can be used for a customer (i.e. "P" personal) or a company ("C" - commercial). Creating a customer agreement this field has value "P". Creating a company agreement this field has value "C". This field is not editable.
- Default flags this agreement as default which means that the status of this agreement is displayed as a traffic light symbol in different modules in Autoline.
- **Statement version** displays the version of the underlying statement. This field isn't editable.
- **Statement valid from** displays the date from which on the underlying statement is valid. This field isn't editable.
- **Statement valid to** displays the date from which on the underlying statement is invalid. If this field is empty the statement remains valid unlimited. This field isn't editable.
- **Statement country** displays the country code of the underlying statement. This field isn't editable.

![](_page_36_Picture_0.jpeg)

• **Statement manufacturer** – displays the manufacturer code of the underlying statement. This field isn't editable.

*Note:* The fields named Statement are not copied to an agreement record. They are displayed directly from the statement which is the base of the current agreement.

- **OEM notes** give the possibility to add some manufacturer specific remarks.
- **Dealer notes** give the possibility to add some dealer specific remarks.
- **Creator** is the user who first defined this agreement. This field isn't editable.
- **Date created** is the date this agreement was defined. This field isn't editable.
- Last editor is the user who last changed this agreement. This field isn't editable.
- Date last edit is the date this agreement was last changed. This field isn't editable.

The channel grid in the agreement details section displays the communication channels belonging to the DPS. The initial status of all channels in the *Create* process is *Unknown*. Here, the dealer enters the consent or denial to every communication channel of the DPA declared by a customer or a company.

The method grid displays the methods belonging to the first channel in the grid or the channel last selected. This is for information only.

| Eile | Create a new Data Prote<br>Help             | ction Agreement          |                                                |            |                                |                                                                                            | -        |    | × |
|------|---------------------------------------------|--------------------------|------------------------------------------------|------------|--------------------------------|--------------------------------------------------------------------------------------------|----------|----|---|
| Clos | save Help                                   |                          |                                                |            |                                |                                                                                            |          |    |   |
|      | Select a statement to creat                 | te an agreement          | Free T-                                        | N-t        |                                |                                                                                            |          |    |   |
|      | 00 IE 1<br>00 GB Dealer                     | SIMI<br>Dealer Statement | 23/03/2018 / /<br>09/04/2018 / /               | Notes      |                                |                                                                                            |          |    |   |
|      |                                             |                          |                                                |            |                                |                                                                                            |          |    |   |
| Γ    | Agreement details                           |                          |                                                |            |                                |                                                                                            | Shortcut | 5  |   |
|      | Agreement description:<br>Default / Use:    | Dealer Statement         | Statement version:                             | Dealer     | Channel<br>Email<br>SMS        | Status           A         Agreed         Status           A         Agreed         Status | Function | IS |   |
|      | Statement valid from:<br>Statement country: | 09/04/2018<br>GB         | Statement valid to:<br>Statement manufacturer: | 00         | Home Phone<br>Marketing - Post | U Unknown                                                                                  |          |    |   |
|      | OEM notes:                                  |                          |                                                | ×          |                                |                                                                                            |          |    |   |
|      | Dealer notes:                               |                          |                                                | <          | Method<br>Email                |                                                                                            |          |    |   |
|      | Creator:                                    | kcc                      | Date created:                                  | 09/04/2018 |                                |                                                                                            |          |    |   |
|      | Last editor:                                | kcc                      | Date last edited:                              | 09/04/2018 |                                |                                                                                            |          |    |   |
|      |                                             |                          |                                                |            |                                |                                                                                            |          |    |   |
|      |                                             |                          |                                                |            |                                |                                                                                            |          |    |   |

**Note:** Selecting the status '*Agreed*' of the communication channel indicates the customer or the company has given their explicit consent to be contacted by that channel of communication in relation to that agreement. If status is 'Denied' or 'Unknown' for a channel of an agreement then the customer or company has not given their consent and this channel of communication is not permitted.

![](_page_37_Picture_0.jpeg)

**Note:** The adding, deleting and amending of agreements can be audited using Autoline's existing database auditing functionality. Please don't forget to configure necessary entries in the auditing database in:

- > System utilities
- Management menu
- Database auditing
- > Audit control

Please see the section on 'Defining the General Parameters' for audit set-up.

#### Print an agreement

To print an agreement, a user can right-click in every agreement line of the grid. After a rightclick a context menu with the options *Create, Print* and *Delete* appears, as shown in the example below.

| Find record:                   |                           | 8 Mrs Test                       |                      |
|--------------------------------|---------------------------|----------------------------------|----------------------|
| Summary Customer Additional De | tails Associated vehicles | es CRM documents Data protection |                      |
| Agreements                     | nent                      |                                  | Default Last updated |
| 00 P Dealer Statement          |                           |                                  | 09/04/2018           |
| ,                              | Create                    |                                  |                      |
|                                | Print                     |                                  |                      |
|                                | Delete                    |                                  |                      |
|                                |                           | af                               |                      |

If a format stationery is stored in the underlying DPS the user can click the *Print* option and the current agreement will be printed.

#### Delete an agreement

To delete an agreement, a user can right-click in every agreement line of the grid. After a right-click a context menu with the options *Create, Print* and *Delete* appears, as shown in the example below.

| Summary Customer Additional Details As | sociated vehicles   CRM | documents   Data protection |
|----------------------------------------|-------------------------|-----------------------------|
| Agreements                             |                         |                             |
| Mfr Use Data protection agreement      |                         | Default Last updated        |
| 00 IP Dealer Statement                 | Create                  | ✓ 09/04/2018                |
|                                        | Print                   |                             |
|                                        | Delete                  |                             |
|                                        |                         |                             |

To delete an agreement, a user with the required priority level should click the *Delete* option. The priority to delete agreements is set in:

- Manufacturing Systems
- > X4 CRM Add-ons menu
- Generic CRM parameters
- > Data protection parameters
- Priority to delete agreements

![](_page_38_Picture_1.jpeg)

| General parameters to activate DPA   |                |
|--------------------------------------|----------------|
| Activate agreements on customers:    | ✓              |
| Activate agreements on companies:    |                |
| Activate location based agreements:  |                |
| Include cases without an agreement?: |                |
| Activate auditing on agreements:     | ✓              |
| Activate audit log on agreements:    |                |
| Days to indicate the expiry date:    | 0              |
| Show channels on agreement grid:     | H Horizontally |
| Days to keep expired agreements:     | 0              |
| Priority to delete agreements:       | 0 🗸            |
| Priority to view expired agreements: | 8 💌            |

You can set a priority for a user to be able to view expired agreements, which can be set on the General tab within Data protection parameters as detailed above. The field is called 'Priority to view expired agreements'. Any users with lower than this CRM priority will not be able to see an expired agreement on the customer record.

**Note:** The adding, deleting and amending of agreements can be audited using Autoline's existing database auditing functionality. Please don't forget to configure necessary entries in the auditing database in:

- > System utilities
- Management menu
- > Database auditing
- > Audit control

Please see the section on 'Defining the General Parameters' for audit set-up

#### Amend an agreement

To amend an agreement, a user switches to the *Edit* mode in CRM.

All editable fields in the *Agreement details* section (shown in light green) can be changed. See paragraph <u>Create an agreement</u> for the explanation of the meaning of the fields.

**Note:** The adding, deleting and amending of agreements can be audited using Autoline's existing database auditing functionality. Please don't forget to configure necessary entries in the auditing database in:

- > System utilities
- > Management menu
- Database auditing
- Audit control

Please see the section on 'Defining the General Parameters' for audit set-up.

![](_page_39_Picture_0.jpeg)

#### View the Audit log for an agreement

In addition to activating the existing core database auditing, if the general parameter "Activate audit log on agreements" has been selected then an audit record is created each time the status of a channel is changed and the customer saved. This log can be viewed by right-clicking on an agreement in the "Agreements" grid and selecting "View audit log".

| Find record:                                                                                                    |   |
|----------------------------------------------------------------------------------------------------|---|
| Summary   Customer   Additional Details   Associated vehicles   CRM documents   Data protection                                               |   |
| Agreements                                                                                                    |   |
| Mfr Use Branch Data protection agreement Default Last updated Aftersales Aftersales Aftersales MOT/Serv MOT/Serv MOT/Serv MOT/Serv Aftersales | s |
| 00 IP Aftersales Print Print                                                                                                    |   |
| View audit log                                                                                                    |   |
|                                                                                                    |   |

The user will then be presented with a view of the audit log. Each audit record stores the time and date the change was made and the user ID of the user who made the change.

|       | Data    | Protection  | n Audit L | og         |              |        |              |             |      |            |           | _       |       |         | × |
|-------|---------|-------------|-----------|------------|--------------|--------|--------------|-------------|------|------------|-----------|---------|-------|---------|---|
| File  | He      | lp          |           |            |              |        |              |             |      |            |           |         |       |         |   |
| -     | •       | 2           |           |            |              |        |              |             |      |            |           |         |       |         |   |
| Close | e   H   | lelp        |           |            |              |        |              |             |      |            |           |         |       |         |   |
| Auc   | dit rec | ords of the | current a | areement A | ftersales Aq | reemen | ıt           |             |      |            |           |         |       |         |   |
|       |         |             |           |            |              |        |              |             |      |            |           |         |       |         |   |
| Π     | lser    | Date cre    | Time cre  | Aftersales | Marketing    | SMS A  | Aftersales M | larketing - | Post | Aftersales | Marketing | - Fmail | MOT/  | Service |   |
|       | CC      | 04/2018     | 3 13:24   | Agreed     | manceting    | 01110  | Denied       | lancoung    | 1030 | Agreed     | Marketing | Cindi   | Unkno | own     |   |
|       | c       |             |           |            |              |        |              |             |      |            |           |         |       | >       |   |
|       |         |             |           |            |              |        |              |             |      |            |           |         |       |         |   |
|       |         |             |           |            |              |        |              |             |      |            |           |         |       |         |   |
|       |         |             |           |            |              |        |              |             |      |            |           |         |       |         |   |

#### 4.2.3 Shortcuts

The shortcuts bar to the right of the data protection tab is currently not in use. Such functionality is outside the scope of this document.

![](_page_40_Picture_1.jpeg)

# 4.3 References to data protection agreements in other Autoline modules

The traffic light system for DPAs is not only used in CRM, but also in Point of Sale (POS), Vehicle Stock Book (VSB), CM and Showroom (SR) to draw attention to the status of DPAs for the customer or company.

*Note:* Keep in mind that the traffic light symbol represents in POS, VSB, CM and SR only the status of the default DPA of the company or customer

**Note**: There are future developments pending to facilitate clearer traffic lights in these modules.

# 4.3.1 Point of sale

In POS, the traffic light symbol is displayed on the right side of the customer name in the *Customer* section.

| 💼 Service Point Of Sale (CRM Customer WIP) ·                               | Support TEST 1 (01) - Support TEST 1 (kcc/993)                                                                                                    | -            |         | ×       |
|----------------------------------------------------------------------------|----------------------------------------------------------------------------------------------------|--------------|---------|---------|
| File Tools Workshop CRM Sort Links                                         | View Reports Telephony VHC IDC Help F1                                                                                                    |              |         |         |
| New Op Last Save Acti Op Exit                                              | 5 1000 Construction of the second second | l 🔄<br>en Le | 獅<br>Sh | ?<br>Не |
| kcc KCC                                                                    | RJ61NWC Test Car WF0GXXGAJGBM53513 1200 17/12/2011                                                                                                    |              |         |         |
| WIP number: 0                                                              | Account   Options   Order   Codes   Notes   Vehicle   Service   Operators   Workshop                                                                                                    |              |         |         |
| Customer                                                                   | Account code: F0001 Forecourt Cash Sales                                                                                                    |              |         |         |
| Mrs A Test                                                                 | Forecourt Cash ONLY                                                                                                    |              |         |         |
| Adp Dealer Services<br>1 Cygnet Way<br>Hungerford<br>Berkshire<br>RG17 0YI | Currency<br>UKL 1.00000                                                                                                    |              |         |         |
| Indivore .                                                                 |                                                                                                    |              |         |         |

#### 4.3.2 Vehicle stock books

In VSB, the traffic light symbol is displayed in the Vehicle Administration form at two places:

- On the right side of the customer magic number in the Last owner's details section on the Purchase Brief tab
- On the right side of the customer magic number in the Invoice and Customer A/c Details section on the Sales Brief tab

| 💼 V   | Vehicle Administration - Display mode [N023882] - Support TEST 1 (kcc/993) — |                  |                   |            |            |                     |             |                   |            |                 |          |            | ×   |
|-------|------------------------------------------------------------------------------|------------------|-------------------|------------|------------|---------------------|-------------|-------------------|------------|-----------------|----------|------------|-----|
| File  | Display Find                                                                 | der Vehicle      | Tools Repor       | t Help     |            |                     |             |                   |            |                 |          |            |     |
| ÷     |                                                                              | 📂 🖻              | 8                 | 65         | -          | ٢                   |             |                   | 8          | Conce           | ?        |            |     |
| Exi   | t New                                                                        | Open Am          | <b>end</b> Save   | Close      | N023882    | Print               | Log         | Search            | CRM        | Admin           | Help     |            |     |
| Defin | nition   Identity   S                                                        | pecification   P | urchase Brief   S | ales Brief | Finance De | etails   Nomi       | nal Analysi | is   Cost Details | Costs +    | Profit   Financ | e Summar | y   Emissi | [ ] |
|       | Vehicle description                                                          | on: Clio 1.2 16  | / Expression 5Dr  | Hatchbac   | k          |                     | Ch          | nassis number:    | SJNFEAJ    | 11U2060322      |          |            |     |
| Г     | Invoice and Customer A/c Details                                             |                  |                   |            |            |                     |             |                   |            |                 |          |            |     |
|       | Customer:                                                                    | 252              | 🕄                 | Custo      | mer        | Company             | Mrs A Te    | st                |            |                 |          |            |     |
|       | Invoice A/c:                                                                 | 10011            |                   |            |            | Customer A/c: I0011 |             |                   |            |                 |          |            |     |
|       | Name:                                                                        | Mrs A Te         | st                |            |            | Name:               |             | Mrs A Tes         | t          |                 |          |            |     |
|       | Address:                                                                     | Adp Dea          | ler Services      |            |            | Address             | :           | Adp Deale         | r Services | 3               |          |            |     |
|       | 1 Cygnet Way<br>Hungerford<br>Berkshire                                      |                  | ÷                 | 4 .        |            | d                   |             |                   |            |                 |          |            |     |
|       | Portoodo:                                                                    | BG17.0           | 1                 |            |            | Portood             |             | RG17 0YL          |            | -               |          |            |     |
|       | Posicode.                                                                    |                  | _                 |            |            | FUSICOU             | e.          |                   |            | -               |          |            |     |
|       | VAT number:                                                                  |                  |                   |            |            | VATinun             | nber:       |                   |            |                 |          |            |     |

Evolving the Automotive Retail *Experience* CDK Global Holdings (UK) Ltd, Cygnet Way, Charnham Park, Hungerford, Berkshire, United Kingdom, Company No.: 09347879

![](_page_41_Picture_0.jpeg)

# 4.3.3 Contact Management

In Contact Management, the traffic light symbol is displayed on the right side of the customer's surname on the 'Make a call screen' and the 'Review' screen

| i:   | Contact Ma      | anagement - CDK User (kcc) - Sup | port TEST 1 (k    | cc/993)            |                            |              |            |                 | _ |   | × |
|------|-----------------|----------------------------------|-------------------|--------------------|----------------------------|--------------|------------|-----------------|---|---|---|
| File | Links T         | ools Help                        |                   |                    |                            |              |            |                 |   |   |   |
|      | Exit            | Company                          | Sustomer Customer | Vehicle            | e Global Booking View      |              |            |                 |   |   |   |
| Acti | on list   Mak   | e a call Manual Call             |                   |                    |                            |              |            |                 |   |   |   |
| Г    | Customer de     | etails                           |                   |                    |                            |              | Company de | etails          |   |   | 7 |
|      | Title/Initials: | 02 Mrs 💌 A                       |                   | Home phone:        | 0845 3031300               | ۵            | Name:      |                 | - |   |   |
|      | First name:     | Anne                             |                   | Work phone:        | 0845 3031300               | ۵            | Address:   |                 | - |   |   |
|      | Sumame:         | Test                             | 8                 | Mobile phone:      | 07799999999                | $\checkmark$ |            |                 |   |   |   |
|      | Address:        | Adp Dealer Services              |                   | Another number:    |                            | Ø            |            |                 |   |   |   |
|      |                 | 1 Cygnet Way<br>Hungerford       |                   | Preferred number:  | 3 Mobile 👻                 |              |            |                 |   |   |   |
|      |                 | Berkshire                        |                   | Email:             | ant@any.com                |              | Postcode:  |                 |   |   |   |
|      |                 |                                  |                   | Account:           | F0001 Forecourt Cash Sales |              | Main:      |                 | 0 | j |   |
|      | Postcode:       | RG17 0YL                         |                   | Best time to call: | Call any time.             |              | Other:     |                 | 9 | I |   |
|      | Vehicle deta    | ails                             |                   |                    |                            |              | Call       |                 |   |   | - |
|      | Registration:   | RJ61NWC                          |                   | Chassis:           | WF0GXXGAJGBM53513          |              | Origin:    | Call back       |   |   |   |
|      | Franchise:      | Z Non Franchise                  | -                 | Registration date: | 17/12/2011                 |              | Attempts:  | 1               |   |   |   |
|      | Model:          | NONFRANCAR Non Franchise         | Car (Used 💌       | Account number:    | F0001 Forecourt Cash Sales |              | Reference: | Call back       | - |   |   |
|      | Variant:        | CAR Please Enter Full Vehicle    | Descriptior 👻     | Privately owned:   | <b>v</b>                   |              |            | TES Test Script |   |   |   |
|      | Description:    | Test Car                         |                   | MOT due:           | 17/12/2004                 |              |            | /               | ς |   |   |
|      | Service due:    | 27/11/2013 @                     | 15820             |                    | ,                          |              |            |                 |   |   |   |
|      | More            |                                  |                   |                    |                            |              |            |                 |   |   |   |
|      |                 | _                                |                   |                    |                            |              |            |                 |   |   |   |
| L    |                 |                                  |                   |                    |                            |              | No.cs      | ll made         |   |   |   |
|      |                 |                                  |                   |                    |                            |              |            |                 |   |   |   |

#### 4.3.4 Showroom

In Showroom, the traffic light symbol is displayed on the right side of the name line in the *Customer details* section of the *Showroom Enquiries - Cash Estimate for ...* form.

| 💼 Showroom Enquiries - Cash Estin | mate for Mrs A Te                                                 | st - Support TEST 1 (kcc/993)                                                           |          |         |       |                                                                                                    |        |         | _               |      | ×                                                                   |
|-----------------------------------|-------------------------------------------------------------------|-----------------------------------------------------------------------------------------|----------|---------|-------|----------------------------------------------------------------------------------------------------|--------|---------|-----------------|------|---------------------------------------------------------------------|
| File Edit Demonstrators View      | Tools Help                                                        |                                                                                         |          |         |       |                                                                                                    |        |         |                 |      |                                                                     |
| Save Email Print Case             | fil Custo                                                         | Clear c Qualifica Finance                                                               | Trade-In | Vehicle | Que 🗸 | Summa Present                                                                                                    | Rook d | Back Of | اللہ<br>Exclude | Take | È<br>e de                                                           |
|                                   | Vehicle details                                                   |                                                                                         |          |         |       | Basic details                                                                                                    |        |         |                 |      |                                                                     |
| CDK<br>Clobal<br>Autoline         | Description:<br>Colour:<br>Doors:<br>Engine:<br>Stock:<br>Status: | Vehicles Coupe 2.5 tD<br>to be chosen \<br>2<br>2507 cc<br>n/a<br>Memorandum            |          |         |       | List price:<br>Options VAccessories:<br>On The Road:<br>Total excl. VAT:<br>VAT:<br>Total purchase price:<br>Trade-in allowance:<br>Total equity: |        |         |                 | 4    | 0.00<br>155.00<br>0.00<br>155.00<br>70.00<br>525.00<br>0.00<br>0.00 |
|                                   | Customer details<br>Name:<br>Address:<br>Postcode:                | Mrs A Test<br>Adp Dealer Services<br>1 Cygnet Way<br>Hungeford<br>Berkshire<br>RG17 0YL |          |         | ₩     | Amount to pay:                                                                                                    |        |         |                 |      | ;25.00                                                              |

![](_page_42_Picture_0.jpeg)

# 4.3.5 Sales Ledger

In Sales Ledger, the traffic light symbol is displayed on the right side of the *Short name* in the *Main details* tab of the *Display Customer Account Details* form.

| ccount: 🖣 🛛   | 2103280 🕨                                       | Short name:            | < CONRADT                          |                      | Telephone number | : |
|---------------|-------------------------------------------------|------------------------|------------------------------------|----------------------|------------------|---|
| ACOS ac.: 0   | 023303729                                       |                        |                                    |                      |                  |   |
|               |                                                 |                        |                                    |                      |                  |   |
| details Other | details   Financial   Transacti                 | ons Payment            | s Movements Hi                     | story Text           |                  |   |
| details Other | details   <u>F</u> inancial   <u>T</u> ransacti | ons   <u>P</u> ayment: | s   <u>M</u> ovements   <u>H</u> i | story   <u>T</u> ext |                  |   |
| details Other | details   <u>F</u> inancial   <u>T</u> ransact  | ons   <u>P</u> ayment  | s   <u>M</u> ovements   <u>H</u> i | story   <u>T</u> ext |                  |   |
| details Other | details   <u>Fi</u> nancial   <u>T</u> ransact  | ons   <u>P</u> ayment: | s [ <u>M</u> ovements   <u>H</u> i | story   <u>T</u> ext |                  |   |

![](_page_43_Picture_0.jpeg)

# 4.4 Case file

Information related to any DPAs that have been created for a customer or company will be added to the case file so that a user is made aware that one more DPAs exists for the customer or company when he accesses the customer or company record.

| 💼 CDK User's C | RM - Support TEST 1 (kcc/993)                                                                                                    | - 🗆 X                                    |
|----------------|----------------------------------------------------------------------------------------------------|------------------------------------------|
| File Reports T | Fools Customer options Contact details Telephony Help                                                                                                    |                                          |
| Exit Oper      | ) 🖆 🗹 🔚 🎉 🧲 🏠 🎲 🎼 🎲 🎼 🦛 🎲 🎼 🌆 🎲 🎼 🎼 🎲 🎼 🎼 🎲 🎼 🎲 🎼 🎼 🎼 🎲 🎼 🎼 🎼 🎲 🎼 🎼 🎼 🎲 🎼 🎼 🎼 🎼 🎼 🎼 🎼 🎼 🎼 🎼 🎼 🎼 🎼                                                                                                    | Auto Io Show ca                          |
| CRM Shortcuts  | Find record: 252 🚯 Mrs Test                                                                                                    |                                          |
| My Shortcuts   | Summary Customer   Additional Details   Associated vehicles   CRM documents   Data protection                                                                                                    |                                          |
|                | Communication                                                                                                    |                                          |
| 2              | Home phone: 🚳 Mobile phone: 🧶 😓                                                                                                    |                                          |
| My CRM         | Work 🗑 Mrs A Test - 🗌 🗙                                                                                                    |                                          |
| Company        | Work         Contai         Image: Contact of the second second se | ding followup Attach<br>g telephone call |
| :<br>Customer  | 22/0 1 0 0 0 0 0 0 0 0 0 0 0 0 0 0 0 0 0 0                                                                                                    |                                          |
| <b>2</b>       |                                                                                                    |                                          |
| Vehicle        | Vehici<br>Regie<br>Ru61                                                                                                    | Mileage<br>tersales, Driver 3320         |
|                | Super Select line for more detail.                                                                                                    |                                          |

If a DPA has been created then the new option '*Data protection agreements*' will be added in the customer or company case file.

If only one DPA exists for the customer or company this node will be displayed expanded and shows the DPA with the associated traffic light symbol.

If more than one DPA exists the option is collapsed and the number of DPAs is indicated in the text of the option.

If the user clicks the + then the DPAs will be displayed. The user can click on the specific traffic light to be taken to the DPA tab with the relevant agreement loaded

If the setting '*Activate location based agreements*' has been set then the branch of an agreement is shown is the case file. Also, the default agreement(s) are indicated.

| Data protection agreements (4)                                                       |  |
|--------------------------------------------------------------------------------------|--|
| MB DP Statement LO - Branch: 10 (Default) - Use: Customer - Status: Partially agreed |  |
| MB DP Statement LO - Branch: 11 (Default) - Use: Customer - Status: Agreed           |  |
| Stmnt Dealer A - Branch: 10 - Use: Customer - Status: Denied                         |  |
| Strint Dealer A - Branch: 11 - Use: Customer - Status: Agreed                        |  |

![](_page_44_Picture_0.jpeg)

# 4.5 Campaigns

Within the campaigns tool in CRM there is a new ellipsis(...) where one statement can be selected for the basis of a campaign.

The user clicks the ellipsis of the field 'Based on' to display the list of existing statements.

| CRM Ca     | mpaign -  | Support <sup>·</sup> | FEST 1 (kcc/9    | 93)      |             |               |             |                 |        |                  |                |         |        | - | × |
|------------|-----------|----------------------|------------------|----------|-------------|---------------|-------------|-----------------|--------|------------------|----------------|---------|--------|---|---|
| e Edit :   | Selection | Tools                | Help             |          |             |               |             |                 |        |                  |                |         |        |   |   |
| Exit       | New       | <b>P</b><br>Open     | Reload           | Close    | <b>Save</b> | کی<br>Letters | Eabels      | 📢<br>Test print | Delet  | e Proces         | Advanced       | Reports | - Pelp |   |   |
| ain Letter | Selection | Custom               | ers   Ignored ci | ustomers |             |               |             |                 |        |                  |                |         |        |   |   |
| Campaig    | n details |                      |                  |          |             |               | Selection   |                 |        |                  |                |         |        |   |   |
| Summar     | y: S      | ales offer           | campaign         |          |             |               | Branch:     |                 | !!!    | All Branches     |                | •       |        |   |   |
| Short na   | ame: S    | ALESOF               |                  |          |             |               | On behalf   | f of:           | S      | Vehicle sales    |                | •       |        |   |   |
| Descript   | ion:      | ales offer           |                  |          | ~           |               | Based on    | c               |        |                  |                |         |        |   |   |
|            |           |                      |                  |          |             |               |             |                 |        | Select a data    | protection sta | tement  |        |   |   |
|            |           |                      |                  |          | $\sim$      |               |             |                 | Iqnore | if already conta | cted           |         |        |   |   |
| Owner:     | ŀ         | (CC                  | CDK              | User     |             |               | -Contact de | etails          |        |                  |                |         |        |   |   |
| Campaig    | n type: 🛙 | - 1                  | .etter           |          | -           |               | Contrati    |                 | SHO    | Showroom visi    |                | -       |        |   |   |
| KPrint fo  | m: F      | PMLETT               | ER[V01]          |          |             |               | Contact.    |                 | Jone   |                  |                |         |        |   |   |
|            |           |                      |                  |          |             |               |             |                 |        |                  |                |         |        |   |   |

The user selects a statement with a left-click in the '*Select*' column and a click on the '*Check*' button. Only one statement can be the base for running a campaign.

| 💼 CRM C   | Campaign - S    | Support TEST    | 1 (kcc/9   | 93)        |                  |                    |             |            |         |        |         |   | _ | $\times$ |
|-----------|-----------------|-----------------|------------|------------|------------------|--------------------|-------------|------------|---------|--------|---------|---|---|----------|
| File Edit | Selection       | Tools Hel       | р          |            |                  |                    |             |            |         |        |         |   |   |          |
| Exit      | New             | Open (          | Reload     | Close      | <b>L</b><br>Save | ्रू<br>Test E-mail | X<br>Delete | Process A  | dvanced | Report | ts Help | þ |   |          |
| Main E-Ma | ail   Selection | Customers       | Ignored ci | ustomers   |                  |                    |             |            |         |        |         |   |   | 1        |
| Campa     | ign deta 💼      | Select a state  | ment       |            |                  |                    |             |            | -       |        | ×       |   |   |          |
| Summ      | nary: File      | Help            |            |            |                  |                    |             |            |         |        | -       |   |   |          |
| Short     | name: 🛃         |                 | ?          |            |                  |                    |             |            |         |        | -       |   |   |          |
| Descr     | iption:         | se Check        | нер        |            |                  |                    |             |            |         |        |         |   |   |          |
|           |                 | -Select a state | ment       |            |                  |                    |             |            |         |        |         |   |   |          |
|           |                 | Manufacture     | r Country  | Version St | tatement descrip | tion               | From        | То         | Use     | Select |         |   |   |          |
| Owne      | r:              | 00              | IGB        | 1.0 Sa     | ales Agreement   |                    | 01/01/2017  | 01/01/2019 | P       | ^      |         |   |   |          |
| Camp      | aign turu       | 00              | GP         | 9 0        | EM Statement     |                    | 22/02/2019  |            | P       |        |         |   |   |          |
| I Campi   | aigirtyp        | 00              | GB         | 1.0 St     | en Test Stateme  | nt                 | 01/01/2018  | 21/03/2018 | P       | _      | -       |   |   |          |
|           |                 | 00              | GB         | 1.0 R      | eg Sales/Aftersa | les Statement      | 01/01/2018  | 11         | P       | ~      |         |   |   |          |
|           |                 | <               |            |            |                  |                    |             |            |         | >      |         |   |   |          |
|           |                 |                 |            |            |                  |                    |             |            |         |        |         |   |   |          |

If the parameter '*Activate location based agreements*' has been turned on then only statements permissible for the defined locations are available.

![](_page_45_Picture_0.jpeg)

After selecting a statement as a base for the current campaign, the campaign can be processed clicking the *Process* button.

| 💼 CRM Campaign - Support TEST 1 (kcc/993                                                              | )                                    |                                                                                  | - | × |
|----------------------------------------------------------------------------------------------------|--------------------------------------|----------------------------------------------------------------------------------|---|---|
| File Edit Selection Tools Help                                                                        |                                      |                                                                                  |   |   |
| Exit New Open Reload                                                                                  | Close Save Letters Labels 7          | Test print Delete Process Advanced Reports Help                                  |   |   |
| Main Letter Selection Customers Ignored cust                                                          | tomers                               |                                                                                  |   |   |
| Campaign details<br>Summary: Sales offer campaign<br>Short name: SALESOFF<br>Description: Sales offer | Branch:<br>On behalf of<br>Based on: | f: Vehicle sales  Sales Agreement(P) Include all customers Include all customers |   |   |
| Owner: kcc CDK U<br>Campaign type: L Letter<br>KPrint form: KPMLETTER[V01]                            | Contact deta                         | SHO Showroom visit                                                               |   |   |

During the processing of a campaign, for every user, first the existence of DPAs is checked. The program takes the selected statement and looks to see if it is used as a base of one of the user's agreements.

If such an agreement is found the program checks the corresponding communication channel.

The parameter '*Link a campaign type*' on channel level is used to identify the communication channel which contains the consent or denial to a campaign.

| Link to a <u>c</u> ampaign type: | U | Letter | •    |
|----------------------------------|---|--------|------|
| Link to a letter code:           | N | None   |      |
| Brik to a jetter code.           | L | Letter | .lbr |
| Link to a marketing activity:    | E | E-mail |      |

If the user had agreed to this channel, it is included in the campaign and is displayed on the *'Customers'* tab.

If not, it will appear on the 'Ignored customers tab'.

The value of the parameter '*Include cases without an agreement?*' substantially affects the number of customers which will be included in a campaign. The default of this parameter is blank, i.e. do not include customers or companies without DPA in campaigns.

| Include cases | without an | agreement ?: |  |
|---------------|------------|--------------|--|
|---------------|------------|--------------|--|

In the following examples there are seven customers: three agreed to be contacted, one denied. The three other didn't sign a DPA.

Parameter Include cases without an agreement?- default

The customers who explicitly agreed to this communication channel can be found in the *Customers* tab.

The customer who didn't give their consent and the customers who do not have a DPA or their status is unknown appear in the *Ignored customers* tab

![](_page_46_Picture_0.jpeg)

| 💼 CRM Ca      | ampaign - S  | Support ( | Company 02      | (kcc/993)    |               |                |                     |                |              |                |               |         |      | - | × |
|---------------|--------------|-----------|-----------------|--------------|---------------|----------------|---------------------|----------------|--------------|----------------|---------------|---------|------|---|---|
| File Edit     | Selection    | Tools     | Help            |              |               |                |                     |                |              |                |               |         |      |   |   |
| 57            | 1            | Ph        | 5               | 6            |               | 4              | ***** <sup>86</sup> | <b>a</b>       | ×            |                | ▶ -           | 4       | 2    |   |   |
| Exit          | New          | Open      | Reload          | Close        | Save          | Letters        | Labels              | Test print     | Delete       | Process        | Advanced      | Reports | Help |   |   |
| Main   Letter | Selection    | Custome   | ers   Ignored o | customers    |               |                |                     |                |              |                |               |         |      |   |   |
|               |              |           |                 |              |               |                |                     |                |              |                |               |         |      |   |   |
| Number        | Name         |           |                 | Address      |               |                |                     | Reason         |              |                |               |         |      |   |   |
| 1             | Mr J Bond    |           |                 | 24 Stonebrid | dge Way, Te   | elford, Shrops | hire, TF3 7H        | HG The use     | did not agre | e to the curre | nt campaign t | уре     |      |   |   |
| 2             | Mr F Single  | ton       |                 | 3 George St  | reet, Hunge   | rford, Berks,  | RG                  | The use        | did not agre | e to the curre | nt campaign t | ype     |      |   |   |
| 3             | Mr J Symes   | ;         |                 | 2 The Block  | . Telford, SI | nropshire      |                     | The use        | did not agre | e to the curre | nt campaign t | vpe     |      |   |   |
| 4             | Mr R Cook    |           |                 | 24 Meridian  | Road, Hune    | erford. West   | Berkshire, F        | RG125 The use  | did not agre | e to the curre | nt campaign t | vpe     |      |   |   |
| 5             | Mr J Taylor  |           |                 | 34 Station F | Road, Heath   | Green. Telfo   | rd. Shropshi        | re. TF4The use | did not agre | e to the curre | nt campaign t | vpe     |      |   |   |
| 6             | Mr.J Clavel  | 1         |                 | 54 James B   | oad Newbi     | rv Berks BC    | 21 40T              | The use        | did not agre | e to the curre | nt campaign t | vpe     |      |   |   |
| 7             | Miss A Wa    | lace      |                 | 23 The Terr  | ace Sutton    | Surrey         |                     | The use        | did not agre | e to the curre | nt campaign t | vne     |      |   |   |
| 8             | Mr.   Callan | han       |                 | 121 Diamon   | d Avenue      | Shifnal Telfor | d Shronshir         | e Theuse       | did not agre | e to the curre | nt campaign t | vne     |      |   |   |
| 9             | Mrs M Gran   | nger      |                 | 42 Longford  | Place, Bart   | ford Green, S  | trathclyde, (       | G21 6F The use | did not agre | e to the curre | nt campaign t | ype     |      |   |   |

This is the safe way to contact only customers who gave the dealer their explicit consent

• Parameter Include cases without an agreement?- ticked

Not only the customers who agreed to this communication channel but also the customers with an unclear status can be found now in the *Customers* tab and will be contacted.

Only customers who had denied the communication channel appear in the *Ignored customers* tab

| CRM (       | Campaign - S | Support ( | Company 02      | (kcc/993)    |                  |                 |                 |                   |                |                 |               |         |           | - |   | ×        |
|-------------|--------------|-----------|-----------------|--------------|------------------|-----------------|-----------------|-------------------|----------------|-----------------|---------------|---------|-----------|---|---|----------|
| File Edit   | Selection    | Tools     | Help            |              |                  |                 |                 |                   |                |                 |               |         |           |   |   |          |
| Exit        | New          | Open (    | Reload          | Close        | <b>L</b><br>Save | Letters         | EE **<br>Labels | ्रू<br>Test print | X<br>Delete    | Process         | Advanced      | Reports | ?<br>Help |   |   |          |
| Main   Lett | er Selection | Custome   | ers   Ignored o | customers    |                  |                 |                 |                   |                |                 |               |         |           |   |   |          |
| Numbe       | Name         |           |                 | Address      |                  |                 |                 | Reason            |                |                 |               |         |           |   |   | - I      |
| 1           | Mr J Bond    |           |                 | 24 Stonebri  | dge Way, Te      | lford, Shrops   | hire, TF3 7H    | IG The use        | r did not agre | ee to the curre | nt campaign t | vpe     |           |   |   | <u>,</u> |
| 2           | Mr F Single  | eton      |                 | 3 George St  | treet, Hunge     | ford, Berks,    | RG              | The use           | r did not agre | ee to the curre | nt campaign t | ype     |           |   | _ |          |
| 3           | Mr J Syme:   | s         |                 | 2 The Block  | c, Telford, Sł   | nropshire       |                 | The use           | r did not agre | ee to the curre | nt campaign t | ype     |           |   |   |          |
| 4           | Mr R Cook    |           |                 | 24 Meridian  | Road, Hung       | erford, West    | Berkshire, F    | RG125 The use     | r did not agre | ee to the curre | nt campaign t | ype     |           |   |   |          |
| 5           | Mr J Taylor  | r         |                 | 34 Station F | Road, Heath      | Green, Telfo    | rd, Shropshi    | re, TF4The use    | r did not agre | ee to the curre | nt campaign t | ype     |           |   |   |          |
| 6           | Mr J Clave   |           |                 | 54 James R   | load, Newbu      | ry, Berks, RO   | G21 4QT         | The use           | r did not agre | ee to the curre | nt campaign t | ype     |           |   |   |          |
| 7           | Miss A Wa    | llace     |                 | 23 The Terr  | ace, Sutton      | Surrey          |                 | The use           | r did not agre | ee to the curre | nt campaign t | ype     |           |   |   |          |
| 8           | Mr J Callag  | han       |                 | 121 Diamon   | nd Avenue, S     | Shifnal, Telfor | d, Shropshin    | e The use         | r did not agre | ee to the curre | nt campaign t | ype     |           |   |   |          |
| 9           | Mrs M Gra    | nger      |                 | 42 Longford  | I Place, Bart    | ord Green, S    | trathclyde, 0   | G21 6F The use    | r did not agre | ee to the curre | nt campaign t | уре     |           |   |   |          |

*Note:* Before using this parameter setting please think about the consequences.

![](_page_47_Picture_0.jpeg)

# 4.6 Letter writer

The letter writer already observes the existing privacy settings. Once this product is installed, however, users will first be prompted to confirm the basis of the letter.

![](_page_47_Picture_4.jpeg)

The user will be expected to select *Yes or No (Default is No)*. If the user selects *No* then the existing privacy settings will be used. If the user selects *Yes* then they will be prompted to select which DPA or DPAs should be considered. In case that there exists only one DPA for the current customer, this is selected automatically.

The user selects an agreement with a left-click in the '*Select* 'column and a click on the '*Check*' button. Only one agreement can be the base for writing a letter.

If the parameter '*Activate location based agreements*' has been turned on, then checks will only be made against those agreements relevant to the user's permissible locations. The user's permissible locations will be derived from the GB user record.

Before a letter is written the communication channels of the agreement are checked. First the letter code of the current letter is compared with the letter code of the channels and if there is a match the channel will be used.

The parameter '*Link a letter code*' on channel level is used to identify the communication channel which contains the consent or denial to receiving a letter. The specific characteristic of this parameter is described in paragraph <u>Description of channel details</u>

| Link to a letter code:                | A           | Letters to both address 👻       |  |  |  |  |
|---------------------------------------|-------------|---------------------------------|--|--|--|--|
| Link to a <u>m</u> arketing activity: | N<br>2<br>3 | None<br>Letters to home address |  |  |  |  |
| Add a method to the current channel   | A           | Letters to both addresses       |  |  |  |  |
| Method description                    | 4           | Telephone dh                    |  |  |  |  |
| Mth Phone                             | - 5         | E-mail —                        |  |  |  |  |
| Mth SMS                               | č           | E-mail and SMS                  |  |  |  |  |

If the user had agreed to this channel, the letter template pops up and the letter can be finished.

![](_page_48_Picture_0.jpeg)

If not, the following message will appear.

| Letter Writ | er                                                                                                    | × |
|-------------|----------------------------------------------------------------------------------------------------|---|
|             | Customer Test, Anne (00000252) did not consent to channel<br>'MOT/Service Reminders - POST' in the data protection agreement. The<br>customer did not agree to receive this letter. |   |
|             | ОК                                                                                                    |   |

# 4.7 Marketing activities

From several places within the CRM module, the user can start both day-to-day and marketing contacts to a customer or a company. If a marketing activity should be performed the data protection agreement of the customer or company will be checked.

Marketing activities can be started from the *Summary* tab of the CRM module and from the *Customer details* tab of CRM Contact (see the red lined icon below).

| <u>-l</u> ome phone: | 018768319 |          | Mobile phone: | 017544556677   | 🔹 🧶 🕏 |
|----------------------|-----------|----------|---------------|----------------|-------|
| <u>W</u> ork phone:  |           | <b>—</b> | <u>F</u> ax:  |                | - 6   |
| Vork extension:      |           |          | Fmail         | p maier@acb de |       |

Summary tab of the CRM main program

| Home phone:     | 018768319      | Address:      | Hohle Gasse 44<br>Bonn |  |
|-----------------|----------------|---------------|------------------------|--|
| <u>N</u> ork:   |                |               | Don't                  |  |
| Extension::     |                |               |                        |  |
| <u>1</u> obile: | 017544556677   | <br>Postcode: | 51777                  |  |
| ax:             |                | Company:      | Maier's Studio         |  |
| mail            | p.maier@acb.de | Position:     |                        |  |

Customer details tab of CRM Contact

![](_page_49_Picture_0.jpeg)

If the user clicks on one of the icons they will be prompted with the following question:

![](_page_49_Picture_3.jpeg)

The user will be expected to select Yes or No (Default is No).

If the user selects No then the existing privacy settings will be used.

If the user selects Yes then they will be prompted to select which DPA should be considered (a separate prompt screen appears only if the customer or the company has more than one DPA. Otherwise, the single DPA is the basis of the check).

Before a contact is allowed, the communication channels of the current agreement are checked. First, the marketing activity code of the current activity is compared with the marketing activity code of the channels and if there is a match the status of the channel will be used.

'Parameter *Link to a marketing activity*' on channel level is used to identify the communication channel which contains the consent or denial of a marketing activity. The specific characteristic of this parameter are described in paragraph <u>Description of channel details</u>

| Link to a marketing activity:       | N       | None           | - |
|-------------------------------------|---------|----------------|---|
| Add a method to the current channel | N       | None           | 0 |
| Add a method to the current channel | T       | Telephone s    | m |
| Method description                  | -E      | E-mail<br>GMC  | - |
| Mth Phone                           | -J<br>C | E-mail and SMS | 1 |
| Mth SMS                             | F       | Fax            |   |

If the user had agreed to this channel, the user can perform his activity.

If not, the following message will appear.

| CRM |                                                                                                    | × |
|-----|----------------------------------------------------------------------------------------------------|---|
|     | Customer Test, Anne (00000252) did not consent to channel<br>'MOT/Service Reminders - SMS' in the data protection agreement. The<br>customer did not agree to receive this marketing activity. |   |
|     | ОК                                                                                                    |   |

Evolving the Automotive Retail Experience

CDK Global Holdings (UK) Ltd, Cygnet Way, Charnham Park, Hungerford, Berkshire, United Kingdom, Company No.: 09347879

![](_page_50_Picture_0.jpeg)

### 4.8 Deduplication utility

Within CRM, there is a deduplication tool. The user can select a company, customer or vehicle record amongst a number of similar records. They define can one *Master* record and one to several *Merge* records and mark the information in the merge records which will be copied into the master record. This allows the user to improve the quality of the CRM database by reducing the number of records and collating all information into one reliable place.

This is also relevant for DPAs on company or customer records.

You can access the Deduplication utility by going to:

- ➤ CRM
- Reports& Enquiries
- > Database cleansing
- > Deduplication utility

**NOTE**: care should be taken with your criteria as no more than 3 criteria options are recommended as this can impact system performance

After opening this tool the user decides which of the similar records for customer with the surname 'Holt' as shown in the example below) should be marked as *Master* and which as *Merge* record. The master record will remain in the database and the merge record will be deleted after the deduplication process is finished.

In the screen, you will see the details of the master record, a grid of merge records (in the following example, only one) and the details of the current merge record.

| 💼 Database Cleansing                                                                            | : Step 2 of 4 - Custon                                                                   | ner record confirmation           | on                                                                 |                                 | - 🗆 X  |
|-------------------------------------------------------------------------------------------------|------------------------------------------------------------------------------------------|-----------------------------------|--------------------------------------------------------------------|---------------------------------|--------|
| Master record details:-<br>Magic number:<br>Customer name:<br>Address:<br>Restore Master<br>CRM | ZE       Mr S Holt       Flat 6 The Rise       Hollinswood       Telford       Postcode: | TF3 7TE                           | Branch:<br>Company:<br>Home:<br>Work:<br>Fax:<br>Mobile:<br>Email: | TEL     Telford       0         | Cancel |
| Records to merge:<br>Magic Name<br>77 Mr S Holt                                                 |                                                                                          | Address<br>Flat 6,The Rise,Hollis | wood, Telford                                                      |                                 |        |
| - Selected record details<br>Magic number:<br>Customer name:<br>Address:                        | 77<br>Mr S Holt<br>Rat 6<br>The Rise<br>Holliswood<br>Telford                            |                                   | Branch:<br>Company:<br>Home:<br>Work:<br>Fax:                      | TEL         Telford           0 | Ŀ      |
| CRM                                                                                             | ,<br>Postcode:                                                                           | ,                                 | Mobile:<br>Email:                                                  |                                 | DPAs > |

![](_page_51_Picture_0.jpeg)

Because one of the selected records holds a DPA you will see this button on the right hand side near the bottom of the form.

![](_page_51_Picture_3.jpeg)

If you click this button the '*Database Cleansing: Data Protection Agreements*' dialogue opens. The *Next* button is greyed out until the user has made a selection of a data protection agreement.

| j Database                  | Cleansing: Data Prot    | ection Agree   | ement                 | ts             |                                 |    |              |          | - | _       |  |
|-----------------------------|-------------------------|----------------|-----------------------|----------------|---------------------------------|----|--------------|----------|---|---------|--|
| le Help                     | þ                       |                |                       |                |                                 |    |              |          |   |         |  |
|                             |                         | 2              |                       |                |                                 |    |              |          |   |         |  |
| Close                       | Save selection          | Heln           |                       |                |                                 |    |              |          |   |         |  |
| CIOSE                       | Juve selection          | i i cip        |                       |                |                                 |    |              |          |   |         |  |
| ciose                       | Save selection          | ricip          |                       |                |                                 |    |              |          |   |         |  |
| Select the ad               | greement(s) belonging t | o one record t | o merc                | ge             |                                 |    |              |          |   |         |  |
| Select the ag               | greement(s) belonging t | o one record t | o merg                | ge             |                                 |    |              |          |   |         |  |
| Select the ag               | greement(s) belonging t | o one record t | o merg                | ge<br>Use      | Description                     | Df | Last updated | Channels |   | Select? |  |
| Select the ages Status Magi | greement(s) belonging t | o one record t | o merg<br>Mfr U<br>00 | ge<br>Use<br>P | Description<br>Dealer Statement | Df | Last updated | Channels |   | Select? |  |

In this dialogue, the user finds a list of customers or companies with their corresponding DPAs.

#### Description of the columns of the Select the agreement(s) ... grid

- **Status** This is the current status of the record in the deduplication utility. Values: *Master* or *Merge*
- Magic The CRM magic number of the company or customer
- Name The name of the CRM company or customer
- *Mfr* The manufacturer the agreement is valid for. Value '---' no agreement found
- Use Use of the agreement. Values: Commercial (company) or Personal (customer).
   Value '-' no agreement found
- Description Description of the agreement. Value 'No Agreement found' no agreement found
- Dft A tick in this column indicates the default agreement of the current company or customer
- Last updated The date of the last updated of the current agreement.
- Channels A click into this cell opens a dropdown containing the descriptions of all channels of the agreement
- Select? A tick in this column marks the selection of an agreement (or agreements) of a company or a customer. The content of the selection either remains with the master record or will be copied to the master record

*Note:* - In the 'Select?' Column, the master record is indicated with a tick as default selection. Only all agreements of a company or a customer can be selected. In the example above a tick into a line with magic number 1257 would select all three lines.

![](_page_52_Picture_0.jpeg)

To go on with the deduplication process the user has to take a selection and click the 'Save selection' button. Then they return to the '*Database Cleansing: Step 2 of 4* form'. Here the *Next* button is now enabled and the user can continue.

# 4.9 MS routines for use in Report Generators and data extracts

There will be many reports and extracts on dealer systems (some standard Autoline and some dealer-defined) that currently make use of the existing customer and company privacy settings to determine whether or not communication should be permitted.

Once this product has been installed, however, dealers will need to distinguish between dayto-day business communication that forms part of their duty of care and marketing-based communication. For their day-to-day business communication, the existing customer and company privacy settings are sufficient to determine whether communication is permissible or not. For any marketing related communication, however, the relevant DPAs of the customer or company need to be considered to determine whether or not communication is permissible.

Each report that you wish to read the GDPR channels will need to have the following logic added to them:

| 💼 Repo   | ort Generator | r - (New report) - Support Company 07 (kcc/995)                                          | _ 🗆 🗙 |
|----------|---------------|------------------------------------------------------------------------------------------|-------|
| File Edi | lit Tools Lan | guage Window Help                                                                        |       |
| Exit     | New Open      | Save Last Wizard Copy Paste Check Run Help                                               |       |
|          |               |                                                                                          |       |
| N        | Name          | F                                                                                        |       |
| F        | PHONE\$       | MS_X4DPA_Get_Channel_Status\$("QUERYNAME","CHANNELQUERY","T",SYM(mk_targt\$)," ",FALSE)  |       |
| E        | EMAIL\$       | "MS_X4DPA_Get_Channel_Status\$("QUERYNAME","CHANNELQUERY","T",SYM(mk_targt\$)," ",FALSE) |       |
| 9        | SMS\$         | "MS_X4DPA_Get_Channel_Status\$("QUERYNAME","CHANNELQUERY","T",SYM(mk_targt\$)," ",FALSE) |       |
| F        | POST\$        | "MS_X4DPA_Get_Channel_Status\$("QUERYNAME","CHANNELQUERY","T",SYM(mk_targt\$)," ",FALSE) |       |
|          |               |                                                                                          |       |
|          |               |                                                                                          |       |
|          |               |                                                                                          | _     |
|          |               |                                                                                          | _     |
|          |               |                                                                                          | _     |
|          |               |                                                                                          | _     |
|          |               |                                                                                          |       |

The "QUERYNAME" parameter is taken from the **Statement** which can be located via:

- Select Manufacturing systems company X4 from the Master menu
- Select Generic CRM parameters from the Manufacturer systems menu
- Select CRM parameters
- Select Data protection parameters
- Select the relevant CRM company
- Select the Statements tab

![](_page_53_Picture_0.jpeg)

In this example the **Query** field is set to "**DPA01**" so this will need to replace "QUERYNAME" on the derived field:

| िंह्य CRM add-ons parameter configuration utility - CRM add-ons (<br>File Edit Tools Help                                                                                                    | (kcc/995)                                                                                                    | <u>_     ×</u> |
|----------------------------------------------------------------------------------------------------|----------------------------------------------------------------------------------------------------|----------------|
| Exit Amend Cancel Save Gridedit Help                                                                                                    |                                                                                                    |                |
| Project parameters                                                                                                    | Data protection parameters - Company: MK/07                                                                                                    |                |
| Campaign parameters     Gramma CRM parameters     Gramma CRM parameters     Gramma CRM documents                                                                                                    | General   Methods   Channels   Statements  <br>Data protection statements                                                                                                    | _              |
| CRM notification parameters     CRM notification parameters     Or Shared data company     Of the protection parameters     Of the support Company 02     Of the support Company 03     Of the support Company 04     Of the support Company 05     Of the support Company 06     Of the support Company 08     Of the support Company 09     Of the support Company 09     Of the support Company 09     Of the support Company 10     Of the support Company 09     Of the support Company 10     Of the support Company 10     Of the support Company 10     Of the support Company 10     Of the support Company 11     Of the support Company 11 | Statement description       Version Query       CS       MS       From       To         Res_Statement       1.0       INSTATE GB       100       01/05/2018       /       /         Data Protection Agreement       1.0       DPA01       58       00       01/01/2018       /       /         (#) Data Protection Agreement       1.0       DPA01       58       00       01/01/2018       /       /         (#) Data Protection Agreement       1.0       DPA01       58       00       01/01/2018       /       / |                |
|                                                                                                    |                                                                                                    |                |
|                                                                                                    | Release: X4DPA 4.74                                                                                                    | 11.            |

The "CHANNELQUERY" parameter is taken from the Channel which can be located via:

- Select Manufacturing systems company X4 from the Master menu
- Select Generic CRM parameters from the Manufacturer systems menu
- Select CRM parameters
- Select Data protection parameters
- Select the relevant **CRM company**
- Select the Channels tab

In this example the **Query** field is set to "**EMAIL**" so this will need to replace "QUERYNAME" on the derived field:

| t Amend Cancel Save Grid edit Help                                                                             |                              |                  |         |
|----------------------------------------------------------------------------------------------------|------------------------------|------------------|---------|
| ject parameters                                                                                                | Data protection parameters - | Company: MK/07   |         |
| - S Campaign parameters                                                                                        | General Methods Channels     | Statements       |         |
| CRM parameters                                                                                                 |                              |                  |         |
| CRM addition accompton                                                                                         | Channels                     |                  |         |
| Child notification parameters                                                                                  | Channel description          | Methods          | Query   |
| - 00 - Shared data company                                                                                     | Reg Home Phone               | Reg Home Phone   | RHPHONE |
| 01 - Support TEST 1                                                                                            | Reg Mobile Phone             | Reg Mobile Phone | RMOBILE |
| 02 - Support Company 02                                                                                        | Reg SMS                      | Reg SMS          | RSMS    |
| 03 - Support Company 03                                                                                        | Reg Email                    | Reg Email        | REMAIL  |
| 04 - Support Company 04                                                                                        | Reg Post                     | Reg Post         | RPOST   |
| - 05 - Support Company 05                                                                                      | Home Phone                   | Home Phone       | HOME    |
| - 06 - Support Company 06                                                                                      | Mobile Phone                 | Mobile Phone     | MOBILE  |
| 07 - Support Company 07                                                                                        | SMS                          | SMS              | SMS     |
| - 08 - Support Company 08                                                                                      | Email                        | Email            | EMAIL   |
| - 09 - Support Company 09                                                                                      | Post                         | Post             | POST    |
| 11 - Support Company 11     X4 - CRM add-ons     General CRM parameters     General Data Protection parameters |                              |                  |         |
| mation                                                                                                    |                              |                  |         |
|                                                                                                    |                              |                  |         |
|                                                                                                    |                              |                  |         |

![](_page_54_Picture_0.jpeg)

Therefore, if we were to add the derived field to look at this Statement and Channel it would need to be set to 'MS\_X4DPA\_Get\_Channel\_Status\$("DPA01","EMAIL","T",SYM(mk\_targt\$)," ",FALSE)

You will also need to add some Selection Criteria to the reports and include this in the Logic. For example, if the **EMAIL\$** derived field is added then this **Selection Criteria** will need to exclude agreements where the GDPR consent status set to **Denied**. This will also need to be included in the **Logic**.

In the example below we have added **!0\_EMAIL\$<>"Denied"** to selection H and added **&H** to the **Logic**:

| Tele Report Generator - MOT Reminder (MH7) - Global data (kccgrp/3276)                                                                                                    | JX |
|----------------------------------------------------------------------------------------------------|----|
| Exit New Open Save Last Wizard Copy Paste Check Run Help                                                                                                    |    |
| Title Tables Format Sequence Derived Prompt Select Update (         Criteria         A         VI/PExstaff: REGNO.smr((0.SOCO6).smr((0.W/IPNO))=0         8       0, INCLUDE-TRUE         C       1, MOTDATE <= 11, NEXTSERV-28 and 11, MOTDATE <= 11_NEXTSERV-28         D       1, STATUS = "C"         E       2, STATUS >> "C"         Z_2_MAGIC > 0       -         G       1AETLOCN = "001"         H       0EMALLS>"Denied"         J       -         Amend       Inset         Delete       Erase         Logic       #:         #:       AABBCADAEAFA_BAH         Then:       © Include |    |
| Selection criteria Selection page                                                                                                    | 1  |

Other variables to the above Selection Criteria are "**Unknown**", "**Agreed**" and "**No Agreement**" so depending on the report you could search for specific GDPR consent statuses.

When the report is run it will check the GDPR consent status for the customer record found and either **include or exclude** it from the results.

![](_page_55_Picture_0.jpeg)

# 4.10 Report data

#### Right of portability

The right of portability foresees that an electronic file with his/her personal data should be provided to the customer if required. This can be configured via the following menu:

Note: The Export definition is added as part of the set-up to use C:\temp and scratch after export.

- System Utilities
- Management Menu
- > Export facilities

The code *KG1* has to be configured as per the image below. The field *PCDIR* is the local PC directory where the file is going to be saved, for example C:\Temp

| Dispositivo export. | Directorio host | Exportar a PC | Directorio del PC | Formato | Borrar después expor | Dirección navegador |
|---------------------|-----------------|---------------|-------------------|---------|----------------------|---------------------|
| CODE                | HOSTDIR         | PC            | PCDIR             | FORMAT  | SCRATCH              | BROWSE              |
| KG1                 | /xfer           | Y             | C:/temp           | CSV     | N                    |                     |

After this configuration is complete, we are able to extract end customer data do deliver in an electronic format.

To do this, navigate to:

- ➤ CRM
- > Company
- Reports & enquires
- ➢ GDPR Reports Menu
- > Export customer details

Select the customer by entering the magic number or by searching. The, Select OK.

| 💼 Export customer details (N  | 1K) - Dealer 01 (kcc/4074)      | —    |          | ×    |
|-------------------------------|---------------------------------|------|----------|------|
| Enter customer magic          | 2105376                         |      | OK       |      |
|                               |                                 |      | Canc     | el   |
|                               |                                 |      | Help     | >    |
|                               |                                 |      | Sched    | ule  |
|                               |                                 |      | Add to b | atch |
|                               |                                 | <br> |          |      |
| If Customer magic is equal to | ZERO, all records are exported. |      |          | ^    |
|                               |                                 |      |          | ~    |
| ,                             |                                 |      |          |      |

![](_page_56_Picture_0.jpeg)

#### Select Export file-to-PC

A .csv file will be created on the configured PC directory. The file will be named the customer's magic number.csv

| 💼 Export customer detai   | ls (MK) - Dealer 01 (kcc/4074) |   | _ |                  | < |
|---------------------------|--------------------------------|---|---|------------------|---|
| Enter customer magic      | 2105376                        |   |   | ОК               |   |
|                           | 💼 Select Ite —                 | × |   | Cancel           |   |
|                           |                                |   |   | <u>H</u> elp     |   |
|                           | Export-file-to-PC<br>Quit      |   |   | <u>S</u> chedule |   |
|                           |                                |   |   | Add to batch     | ۱ |
| If Customer magic is equa | OK Cancel                      |   |   | 1                |   |
|                           |                                |   |   | ~                | / |

#### **GDPR Customer Log**

It is now possible to report with the detail of each marketing event that are made to a customer or to a company, if required.

To do this, navigate to:

- > CRM
- > Company
- Reports & enquires
- GDPR Reports Menu
- GDPR Customer Log

Select the customer or the company by entering the magic number or search via the ellipse Enter a date period for the report

| 💼 GDPR customer log - Dealer (                                                                      | )1 (kcc/4074)                                                                                | - |                                  |  |  |  |  |
|----------------------------------------------------------------------------------------------------|----------------------------------------------------------------------------------------------|---|----------------------------------|--|--|--|--|
| Qutput type:<br>Customer magic(ZERO = NONE)<br>Company magic(ZERO = NONE)<br>Start Date<br>End Date | Display         •           2105376            0            01/02/2018            28/02/2018 |   | OK<br>Cancel<br>Help<br>Schedule |  |  |  |  |
| Either customer or company magic is mandatory to enter.                                             |                                                                                              |   |                                  |  |  |  |  |

A report with the customer personal data activity will be listed

| Dog GDPR Clientes | e                        |            | and the Contract of State |           |        | approach to be | C Basecill's   |                             | X |
|-------------------|--------------------------|------------|---------------------------|-----------|--------|----------------|----------------|-----------------------------|---|
| Empr.MK           | MK Type (T/C) Id Cliente | Fecha      | Hora Evento               | ld Regist | Sucur. | Módulo origen  | Origen Empresa | Usuar.ld Flujo (Entr./Sal.) |   |
| 01                |                          |            | 8,00 CAMPAIGN             | EMAILGDP  |        |                |                | keergg OUT                  |   |
| 01                | T 13773                  | 01/03/2018 | 9,00 CAMPAIGN             | EMAILGDP  |        | MK             | 01             | kccrgg OUT                  |   |
| 4                 |                          |            |                           |           |        |                |                |                             |   |

This report, by default, shows Autoline marketing actions via Campaigns. To capture data that is from rep-gen reports, the following derived fields will need to be added to the reports in order to start to log the extracted information.

![](_page_57_Picture_0.jpeg)

On the derived fields of the report the following function should be added:

IF (FLD(mk\_targt\$.mk\_ta\_magic) <> 0 AND rg\_calc == 1) 'GB\_GDPR\_LogUsageRecord(gb\_coident\$,"T",FLD(mk\_targt\$.mk\_ta\_magic),"REPORTS","XXX X",0,gb\_module\$,gb\_coident\$,FLD(mk\_targt\$.mk\_ta\_branch\$)) ENDIF

The "XXXX" element should be replaced with the module and report, for example, "MK/ABC" - this will write this text to the log file so you can see which report has been run that uses the customer data.

| Report Generat         | or - Service only reminder letter (K42) -                                                                                                  |  |  |  |  |  |  |  |
|------------------------|----------------------------------------------------------------------------------------------------|--|--|--|--|--|--|--|
| ie Luit Tools W        |                                                                                                    |  |  |  |  |  |  |  |
| Exit New Open          | F 🔜 🏊 🎉 F - F - V Q ?<br>Save Last Wizard Copy Paste Check Run Help                                                                        |  |  |  |  |  |  |  |
| Title   Tables   Forma | t Sequence Derived Prompt Select Update                                                                                                    |  |  |  |  |  |  |  |
| · ·                    |                                                                                                    |  |  |  |  |  |  |  |
| Name                   | •                                                                                                    |  |  |  |  |  |  |  |
|                        | ki_read_next(rg_handle(4).3.rg_record(4))                                                                                                  |  |  |  |  |  |  |  |
|                        | if ki_status⇔0 or 11_REGNO ⇔ 14_REGNO then break                                                                                           |  |  |  |  |  |  |  |
|                        | if 14 REGNO=" "then break                                                                                                    |  |  |  |  |  |  |  |
|                        | if 14 DELFLAG = "Y" then continue:10 FOUND=TRUEbreak.wend                                                                                  |  |  |  |  |  |  |  |
|                        | RFM Boutine tests for existing contact-set contact code as required                                                                        |  |  |  |  |  |  |  |
|                        | ov contact exists(12 MAGIC, "W", "K42", 11 MAGIC, 10 J TODAY-30)                                                                           |  |  |  |  |  |  |  |
| INCLUDE                | (GB_RETURNS="OK" ? TRUE : FALSE)                                                                                                    |  |  |  |  |  |  |  |
|                        | REM Routine truncates vehicle description after 2nd blank space                                                                            |  |  |  |  |  |  |  |
|                        | Q1\$=!1 DESC : Q1=POS(Q1\$="") : Q2=POS(STR(Q1\$,Q1+1)="") : !1 DESC=STR(Q1\$,Q1+Q2)                                                       |  |  |  |  |  |  |  |
|                        | REM Derived fields defined by MK/libCM for letter format.                                                                                  |  |  |  |  |  |  |  |
| LONGDTES               | " ":'do julian("TODAY".10):'do date(do day.sym(l0_LONGDTE\$).0)                                                                            |  |  |  |  |  |  |  |
| NAME 35\$              | mk let name\$                                                                                                    |  |  |  |  |  |  |  |
| ADD1 35\$              | mk let address\$(1)                                                                                                    |  |  |  |  |  |  |  |
| ADD2 35\$              | mk let address\$(2)                                                                                                    |  |  |  |  |  |  |  |
| ADD3 358               | mk let address\$(3)                                                                                                    |  |  |  |  |  |  |  |
| ADD4_358               | mk let address\$(4)                                                                                                    |  |  |  |  |  |  |  |
| ADD5_358               | mk let address\$(5)                                                                                                    |  |  |  |  |  |  |  |
| POSTCDES               | mk let postcode\$                                                                                                    |  |  |  |  |  |  |  |
| SXTITLES               | mk let title\$                                                                                                    |  |  |  |  |  |  |  |
| EXECNAMS               | mk let severs                                                                                                    |  |  |  |  |  |  |  |
| SXPHONES               | mk let phone\$                                                                                                    |  |  |  |  |  |  |  |
|                        | END DO                                                                                                    |  |  |  |  |  |  |  |
|                        | IF (FLD/mk_tarct\$mk_ta_magic) ⇔ 0 AND rg_calc == 1)                                                                                       |  |  |  |  |  |  |  |
|                        | (3B GDPR LogUsageRecord(dp coidents "T" FLD(mk targtsmk ta magic) "REPORTS" "MK/K42" 0.gb modules.gb coidents FLD(mk targtsmk ta branchs)) |  |  |  |  |  |  |  |
|                        | ENDIF                                                                                                    |  |  |  |  |  |  |  |
|                        |                                                                                                    |  |  |  |  |  |  |  |
|                        |                                                                                                    |  |  |  |  |  |  |  |
|                        |                                                                                                    |  |  |  |  |  |  |  |
|                        |                                                                                                    |  |  |  |  |  |  |  |
|                        |                                                                                                    |  |  |  |  |  |  |  |
| 1                      |                                                                                                    |  |  |  |  |  |  |  |
|                        |                                                                                                    |  |  |  |  |  |  |  |
|                        | Amend Inset Delete Erase                                                                                                    |  |  |  |  |  |  |  |
|                        | Derived field page                                                                                                    |  |  |  |  |  |  |  |

With this function added to the original report we can log extraction, and when the *GDPR Customer Log Report* is run, campaign and rep-gen report data information will be extracted.

![](_page_58_Picture_0.jpeg)

# 4.11 Consolidation routine

A consolidation routine can be found in

- Manufacturing Systems
- > X4CRM Add-ons menu
- Consolidate X4 files

This requires priority 7 access in MS X4

This routine can be processed manually or in timed-operations.

| ile <u>H</u> elp | ×                | ର                    |                       |
|------------------|------------------|----------------------|-----------------------|
| Exit             | Consolidate      | Help                 |                       |
| his will r       | emove all record | ds from CRM docume   | ents table where the  |
| orrespon         | ding records in  | the core system tabl | e do no longer exist. |
|                  |                  |                      |                       |
|                  |                  |                      |                       |

This program is a collection of consolidation routines of all Generic CRM add-ons. One of these deletes all data protection agreements and their corresponding channel statuses if the customer or the company no longer exists in the CRM main files (MK.targt and MK.compy)

As long as there is no entry in timed-operations, the following message appears:

![](_page_58_Picture_12.jpeg)

To add the entry to timed-operations navigate to:

- System utilities
- > Timed operations
- Configure Schedule
- > Module MS
- ➢ MSX4EOD

Add as required, daily or weekly

**NOTE**: This must be added for Company number X4 only

![](_page_59_Picture_0.jpeg)

|              |                               | VV PUE-ALDADDE VD               |                  |   | - 11 F   |                       | T DECICN         | DACELAVOUT                             | DECEDENCE | - | MAILING       |          |
|--------------|-------------------------------|---------------------------------|------------------|---|----------|-----------------------|------------------|----------------------------------------|-----------|---|---------------|----------|
| 💼 Tim        | ed Operation                  | s Schedule - Support System Re  | v 8.30 (kcc/990) |   |          |                       |                  |                                        |           | - |               | $\times$ |
| -Modu<br>Mod | lle for available<br>dule: MS | options<br>Manufacturer systems |                  |   |          |                       | Scheduled option | ns by frequency<br>C Daily<br>C Yearby | C Weekly  |   | C All from no | ow<br>hr |
|              |                               |                                 |                  |   |          |                       | · · Monany       | · really                               | · nequear |   | · roudy on    | <i>y</i> |
| Modul        | e Option                      | Description                     | Ex Freq          |   |          | Time Mod Option Descr | ription          |                                        |           |   | Co Ex Fre     | a Link   |
| MS           | MSMBEKS                       | EKS Interface                   | N D              | ~ |          |                       |                  |                                        |           |   |               | 1        |
| MS           | MSMBEMO                       | Sales transactions for MOPAR    | N D              |   |          |                       |                  |                                        |           |   |               |          |
| MS           | MSMBIPL                       | Import purchase invoice data    | N D              |   |          |                       |                  |                                        |           |   |               |          |
| MS           | MSMBKASK                      | Kaskade                         | N D              |   |          |                       |                  |                                        |           |   |               |          |
| MS           | MSMBLIM                       | Logisticbus order file import   | N D              |   |          |                       |                  |                                        |           |   |               |          |
| MS           | MSMBMCV                       | Convert MCC Vin numbers         | N D              |   |          |                       |                  |                                        |           |   |               |          |
| MS           | MSMBMKE                       | Marketing research file export  | N D              |   |          |                       |                  |                                        |           |   |               |          |
| MS           | MSMBNAP                       | National Car Check              | N D              |   |          |                       |                  |                                        |           |   |               |          |
| MS           | MSMBNAT                       | National Parts Availability     | N D              |   |          | 1                     |                  |                                        |           |   |               |          |
| MS           | MSMBPCE                       | Export to Giove                 | N D              |   | Add>     |                       |                  |                                        |           |   |               |          |
| MS           | MSMBPCI                       | Import from Giove               | N D              |   |          | -                     |                  |                                        |           |   |               |          |
| MS           | MSMBPLA                       | Calculate parts retail-prices   | N D              |   |          | 1                     |                  |                                        |           |   |               |          |
| MS           | MSMBSUP                       | Supersession Creation           | N D              |   | < Remove |                       |                  |                                        |           |   |               |          |
| MS           | MSMBUPLP                      | Upload Pricefile                | N D              |   |          |                       |                  |                                        |           |   |               |          |
| MS           | MSMBUVR                       | Used Vehicle Reports            | N D              |   |          |                       |                  |                                        |           |   |               |          |
| MS           | MSMBVCN                       | Upload received VEGA credits    | N D              |   |          |                       |                  |                                        |           |   |               |          |
| MS           | MSMBVSG                       | Used Vehicle Graphs             | N D              |   |          |                       |                  |                                        |           |   |               |          |
| MS           | MSMBVTF                       | Vega transmission procedure     | N D              |   |          |                       |                  |                                        |           |   |               |          |
| MS           | MSPERDMN                      | Persistent daemon controller    | N D              |   |          |                       |                  |                                        |           |   |               |          |
| MS           | MSTSTRWL                      | Trawl system menus              | N D              |   |          |                       |                  |                                        |           |   |               |          |
| MS           | MSX2EOD                       | Consolidate X2 Files            | N D              |   |          |                       |                  |                                        |           |   |               |          |
| MS           | IMSX4EOD                      | Consolidate X4 files            | IN ID            |   |          |                       |                  |                                        |           |   |               |          |
| MS           | OIMSY002                      | Logfile viewer                  | N D              |   |          |                       |                  |                                        |           |   |               |          |
| MS           | OIMSY003                      | Log and system maintenance      | N D              |   |          |                       |                  |                                        |           |   |               |          |

| 💼 Scheduling informa     | ation                   |                   |         | Х |
|--------------------------|-------------------------|-------------------|---------|---|
| Module identifier:       | MS Manufacturer systems | Menu name:        | X4MEN   |   |
| Description:             | Consolidate X4 files    | Operation code:   | MSX4EOD |   |
| Timing   Flags   Reports | 5                       |                   |         |   |
| Company number:          | X4 X4. CRM add-ons      | <b>_</b>          |         |   |
| Frequency:               | D Daily 💌               | One-off run date: | //      |   |
| When to run:             |                         | Time:             | 23.00   |   |
|                          |                         |                   |         |   |

![](_page_60_Picture_0.jpeg)

# 4.12 Glossary

| Term                      | Acronym | Description                                |
|---------------------------|---------|--------------------------------------------|
| Data protection statement | DPS     | A statement that details what personal     |
|                           |         | information will be collected and how this |
|                           |         | information will be used.                  |
| Data protection agreement | DPA     | A record of a customer's agreement or non- |
|                           |         | agreement to the terms of a privacy        |
|                           |         | statement                                  |
| Channel of communication  | na      | A defined category of communication        |
|                           |         | methods, e.g. Electronic                   |
| Method of communication   | na      | A specific method of communication within  |
|                           |         | a channel of communication. For example,   |
|                           |         | e-mail and SMS might be methods of         |
|                           |         | communication within the Electronic        |
|                           |         | channel of communication.                  |